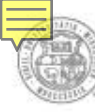

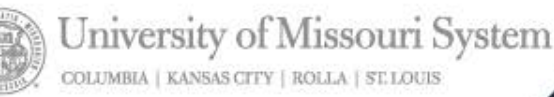

# AdvancingMissouri

# **PeopleSoft Security Reports**

November 2011

UMSYSTEM.EDU

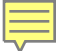

# **Learning Objectives**

- » Discuss the main objectives of the security review
- » Explain the purpose of the PeopleSoft Security reports
- » Demonstrate ways to manage the information in the reports
- » Provide examples of what to review in the reports

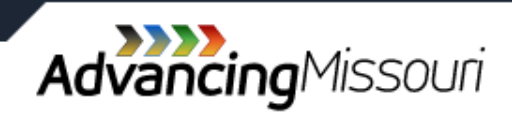

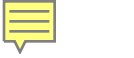

### Definitions

- » Segregation of Duties: A single individual should not have control over two or more consecutive phases of a transaction or operation.
- » <u>University Computer Systems</u>: This includes Web Applications, Financial, Student, and Human Resource systems.
- » <u>User Roles</u>: The information or functions a user has access to within the University's computer systems.

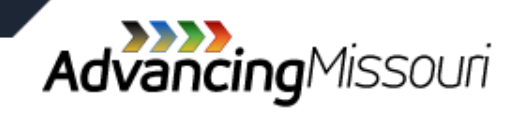

# **Objectives of Access Control**

- » Enforces the concept of segregation of duties
- » Prohibits a person from doing actions beyond the scope of his/her authority
- » Enhances privacy of information

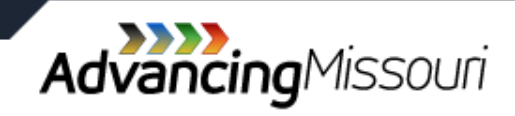

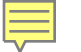

# **Security Reports to Review**

- » PeopleSoft Financials User Access
- » Web Applications User Access
- » PeopleSoft Human Resources User Access
- » PeopleSoft Student Administration
- » Commerce Connection

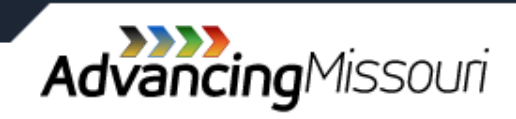

|          | Home Insert    | Page La      | ayout Fo       | ormulas Data | a   | Review View        |                |       |                  |        |                 |             |                  |                    |                                       |             |                       |          | 0 - •          | x |
|----------|----------------|--------------|----------------|--------------|-----|--------------------|----------------|-------|------------------|--------|-----------------|-------------|------------------|--------------------|---------------------------------------|-------------|-----------------------|----------|----------------|---|
| P        | A Cut A Copy   | vrial<br>BBZ | • 10<br>U •    | · A A        | = : | ■ <b>●</b> ● ● ● ● | 📑 Wrap Text    | ter * | Text             | €.0 .0 | ▼<br>Conditiona | I Forma     | t Cell           | <b>↓</b><br>Insert | Delete Fo                             | ormat       | Σ AutoSum -<br>Fill - | Sort &   | Find &         |   |
|          | Format Painter |              |                |              | _   |                    |                | 5     | hi mhas          | 100    | Formatting      | * as Table  | e * Styles *     | *                  | · · · · · · · · · · · · · · · · · · · | *           | Clear *               | Filter * | Select *       |   |
|          | Clipboard      |              | Pont           |              |     | Alighing           | ent            | )[    | Number           |        |                 | Styles      |                  |                    | Cells                                 |             | Eun                   | ling     |                |   |
| <u> </u> | B28 🔻 🕥        | •            | f <sub>x</sub> |              |     |                    |                |       |                  |        |                 |             |                  |                    |                                       |             |                       |          |                |   |
|          | A              |              | В              | С            |     |                    | D              |       | E                |        | F               |             | G                |                    | Н                                     |             | J                     |          | K              |   |
| 1        | User Name      | •            | EmpIID         | OperID       | •   | Assi               | gned Role      | •     | Busin ass<br>Uni | •      | Division        | •           | Departme<br>Name | ent<br>💌           | Empl<br>Rec # 🔻                       | Ope<br>rI ▼ | Last<br>Login         | •        | Dept<br>Change |   |
| 2        | User, number 1 | 1            | 0249192        | AAROND       |     | APPROVER           |                |       | ROLLA            | Pla    | ovost           | Aca         | demic Affa       | iirs               | 0                                     |             | 04/27/11 12:0         | 9 PM     |                |   |
| 3        | User, number 1 | 1            | 0249192        | AAROND       |     | ePro Req-Recei     | ving User      |       | ROLLA            | Pro    | ovost           | Aca         | demic Affa       | irs                | 0                                     |             | 04/27/11 12:0         | 9 PM     |                |   |
| 4        | User, number 1 | 1            | 0249192        | AAROND       |     | APPO-End Use       | r-Non-PO Vouch | ner   | ROLLA            | Pro    | ovost           | Aca         | demic Affa       | irs                | 0                                     |             | 04/27/11 12:0         | 9 PM     |                |   |
| 5        | User, number 2 | 0            | 1013797        | ABBOTTJ      |     | UPG QTDISPL        | A              |       | ROLLA            | Off    | ice of Administ | rati\ Bus   | iness Serv       | ices               | 0                                     |             | 05/03/11 10:4         | 1 AM     |                |   |
| 6        | User, number 2 | 0            | 1013797        | ABBOTTJ      |     | ePro Req-Recei     | ving User      |       | ROLLA            | Off    | ice of Administ | rati\Bus    | iness Serv       | ices               | 0                                     |             | 05/03/11 10:4         | 1 AM     |                |   |
| 7        | User, number 2 | 0            | 1013797        | ABBOTTJ      |     | UPG_CHARTFL        | .D             |       | ROLLA            | Off    | ice of Administ | rativ Bus   | iness Serv       | ices               | 0                                     |             | 05/03/11 10:4         | 1 AM     |                |   |
| 8        | User, number 2 | 0            | 1013797        | ABBOTTJ      |     | CCM End User       |                |       | ROLLA            | Off    | ice of Administ | rativ Bus   | iness Serv       | ices               | 0                                     |             | 05/03/11 10:4         | 1 AM     |                |   |
| 9        | User, number 2 | 0            | 1013797        | ABBOTTJ      |     | ARBI-End User      |                |       | ROLLA            | Off    | ice of Administ | rativ Bus   | iness Serv       | ices               | 0                                     |             | 05/03/11 10:4         | 1 AM     |                |   |
| 10       | User, number 2 | 0            | 1013797        | ABBOTTJ      |     | APPROVER           |                |       | ROLLA            | Off    | ice of Administ | rativ Bus   | iness Serv       | ices               | 0                                     |             | 05/03/11 10:4         | 1 AM     |                |   |
| 11       | User, number 2 | 0            | 1013797        | ABBOTTJ      |     | APPO-End Use       | r-Non-PO Vouch | ner   | ROLLA            | Off    | ice of Administ | rativ Bus   | iness Serv       | ices               | 0                                     |             | 05/03/11 10:4         | 1 AM     |                |   |
| 12       | User, number 3 | 0            | 1027942        | ABBOTTE      |     | APPROVER           |                |       | COLUM            | Vet    | terinary Medici | ne Vete     | erinary Pat      | hobiolo            | 0                                     |             | 05/05/11 01:3         | 7 PM     |                |   |
| 13       | User, number 3 | 0            | 1027942        | ABBOTTE      |     | ARBI-End User      |                |       | COLUM            | Vet    | terinary Medici | ne Vete     | erinary Pat      | hobiolo            | 0                                     |             | 05/05/11 01:3         | 7 PM     |                |   |
| 14       | User, number 3 | 0            | 1027942        | ABBOTTE      |     | GM-PI              |                |       | COLUM            | Vet    | terinary Medici | ne Vete     | erinary Pat      | hobiolo            | 0                                     |             | 05/05/11 01:3         | 7 PM     |                |   |
| 15       | User, number 3 | 0            | 1027942        | ABBOTTE      |     | ePro Req-Recei     | ving User      |       | COLUM            | Vet    | terinary Medici | ne Vete     | erinary Pat      | hobiolo            | 0                                     |             | 05/05/11 01:3         | 7 PM     |                |   |
| 16       | User, number 3 | 0            | 1027942        | ABBOTTE      |     | APPO-End Use       | r-Non-PO Vouch | ner   | COLUM            | Vet    | terinary Medici | ne Vete     | erinary Pat      | hobiolo            | 0                                     |             | 05/05/11 01:3         | 7 PM     |                |   |
| 17       | User, number 4 | 0            | 1037689        | ABBOTTG      |     | ePro Req-Recei     | ving User      |       | ROLLA            | Ac     | ademic&Instru   | ctior Civil | , Arch & E       | nviron             | 0                                     |             | 05/05/11 11:04        | 4 AM     |                |   |
| 18       | User, number 5 | 1            | 2161757        | ABELB        |     | ePro Req-Rece      | eiving User    |       | COLUM            | Me     | dicine          | Med         | l Pharma         | cology             | 3                                     |             | No Record of          | Login    |                |   |
| 19       | User, number 6 | 1            | 0247034        | ABELLK       |     | ePro Req-Recei     | ving User      |       | KCITY            | Vic    | e Chancellor S  | Stud Hou    | sing Syste       | ems                | 0                                     |             | 03/12/08 10:22        | 2 AM     |                |   |
| 20       | User, number 6 | 1            | 0247034        | ABELLK       |     | Approver ONLY      |                |       | KCITY            | Vic    | e Chancellor S  | Stud Hou    | sing Syste       | ems                | 0                                     |             | 03/12/08 10:22        | 2 AM     |                |   |
| 21       | User, number 6 | 1            | 0247034        | ABELLK       |     | APPO-End Use       | r-Non-PO Vouch | ner   | KCITY            | Vic    | e Chancellor S  | Stud Hou    | sing Syste       | ems                | 0                                     |             | 03/12/08 10:22        | 2 AM     |                |   |
| 22       | User, number 6 | 1            | 0247034        | ABELLK       |     | APPROVER           |                |       | KCITY            | Vic    | e Chancellor S  | Stud Hou    | sing Syste       | ems                | 0                                     |             | 03/12/08 10:22        | 2 AM     |                |   |
| 23       |                |              |                |              |     |                    |                |       |                  |        |                 |             |                  |                    |                                       |             |                       |          |                |   |
|          |                |              |                |              |     |                    |                |       |                  |        |                 |             |                  |                    |                                       |             |                       |          |                |   |

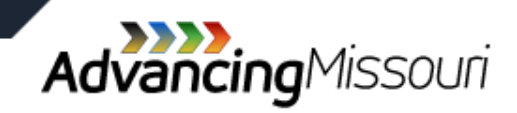

Ę

|    | A              | D        | U        | L               | ,                    | L C            |        | F               | G                       | Π     |     | J                | ĸ         |  |
|----|----------------|----------|----------|-----------------|----------------------|----------------|--------|-----------------|-------------------------|-------|-----|------------------|-----------|--|
|    | llser Name     | EmpliD   | OperID - | Assigne         | d Role -             | Business       |        | Division -      | Department              | Empl  | Оре | Last             | Dept      |  |
| 1  |                |          | openb    | Assigne         |                      | 📃 Unit 💌       |        |                 | Name 💌                  | Rec 🛃 | rl▼ | Login            | 💽 Chang 💽 |  |
| 2  | User, number 1 | 10249192 | AAROND   | APPROVER ≜↓     | Sort A to Z          |                | Proves | st              | Academic Affairs        | 0     |     | 04/27/11 12:09 F | M         |  |
| 3  | User, number 1 | 10249192 | AAROND   | ePro Req-Rece z | Sort 7 to A          |                | Provos | st              | Academic Affairs        | 0     |     | 04/27/11 12:09 F | M         |  |
| 4  | User, number 1 | 10249192 | AAROND   | APPO-End Use    | 5 <u>0</u> ((210))   |                | Provos | st              | Academic Affairs        | 0     |     | 04/27/11 12:09 F | M         |  |
| 5  | User, number 2 | 01013797 | ABBOTTJ  | UPG_QTDISPL     | Sort by Color        | · · ·          | Office | of Administrat  | Nusiness Services       | 0     |     | 05/03/11 10:41 A | M         |  |
| 6  | User, number 2 | 01013797 | ABBOTTJ  | ePro Req-Rece 🜾 | Clear Filter From "E | Business Unit" | Office | of Administrat  | Nusiness Services       | 0     |     | 05/03/11 10:41 A | M         |  |
| 7  | User, number 2 | 01013797 | ABBOTTJ  | UPG_CHARTF      | Filter by Color      |                | Office | of Administrat  | Nusiness Services       | 0     |     | 05/03/11 10:41 A | M         |  |
| 8  | User, number 2 | 01013797 | ABBOTTJ  | CCM End User    | Titter by color      |                | Office | of Administrat  | Nusiness Services       | 0     |     | 05/03/11 10:41 A | M         |  |
| 9  | User, number 2 | 01013797 | ABBOTTJ  | ARBI-End User   | Text <u>F</u> ilters |                | Office | of Administrat  | Nusiness Services       | 0     |     | 05/03/11 10:41 A | M         |  |
| 10 | User, number 2 | 01013797 | ABBOTTJ  | APPROVER        | (Select All)         |                | Office | of Administrat  | Nusiness Services       | 0     |     | 05/03/11 10:41 A | M         |  |
| 11 | User, number 2 | 01013797 | ABBOTTJ  | APPO-End Us     | COLUM                |                | Office | of Administrat  | Nusiness Services       | 0     |     | 05/03/11 10:41 A | M         |  |
| 12 | User, number 3 | 01027942 | ABBOTTE  | APPROVER        |                      |                | Veteri | nary Medicine   | Veterinary Pathobiolo   | 0     |     | 05/05/11 01:37 F | M         |  |
| 13 | User, number 3 | 01027942 | ABBOTTE  | ARBI-End User   | KCITY                |                | Veteri | nary Medicine   | Veterinary Pathobiolo   | 0     |     | 05/05/11 01:37 F | M         |  |
| 14 | User, number 3 | 01027942 | ABBOTTE  | GM-PI           |                      |                | Veteri | nary Medicine   | Veterinary Pathobiolo   | 0     |     | 05/05/11 01:37 F | M         |  |
| 15 | User, number 3 | 01027942 | ABBOTTE  | ePro Reg-Rece   | STLOU                |                | Veteri | nary Medicine   | Veterinary Pathobiolo   | 0     |     | 05/05/11 01:37 F | M         |  |
| 16 | User, number 3 | 01027942 | ABBOTTE  | APPO-End Use    | ···· 🗹 UMSYS         |                | Veteri | inary Medicine  | Veterinary Pathobiolo   | 0     |     | 05/05/11 01:37 F | M         |  |
| 17 | User, number 4 | 01037689 | ABBOTTG  | ePro Reg-Rece   |                      |                | Acade  | emic&Instructio | r Civil, Arch & Environ | 0     |     | 05/05/11 11:04 A | M         |  |
| 18 | User, number 5 | 12161757 | ABELB    | ePro Req-Rec    | 🗹 (Blanks)           |                | Media  | cine            | Med Pharmacology        | 3     |     | No Record of Lo  | gin       |  |
| 19 | User, number 6 | 10247034 | ABELLK   | ePro Reg-Rece   |                      |                | Vice 0 | Chancellor Stu  | Housing Systems         | 0     |     | 03/12/08 10:22 A | M         |  |
| 20 | User, number 6 | 10247034 | ABELLK   | Approver ONLY   |                      |                | Vice C | Chancellor Stu  | Housing Systems         | 0     |     | 03/12/08 10:22 A | M         |  |
| 21 | User, number 6 | 10247034 | ABELLK   | APPO-End Us     | 🔶 ок                 | Cancel         | Vice 0 | Chancellor Stu  | Housing Systems         | 0     |     | 03/12/08 10:22 A | M         |  |
| 22 | User, number 6 | 10247034 | ABELLK   | APPROVER        |                      | .:             | Vice C | Chancellor Stu  | Housing Systems         | 0     |     | 03/12/08 10:22 A | M         |  |
| 23 |                |          |          |                 |                      |                |        |                 | Ŭ Î                     |       |     |                  |           |  |
| 24 |                |          |          |                 |                      |                |        |                 |                         |       |     |                  |           |  |
| 25 |                |          |          |                 |                      |                |        |                 |                         |       |     |                  |           |  |

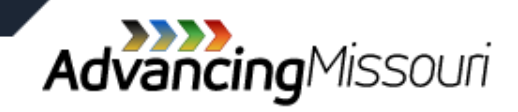

Ē

| 2 |    | A40 •          | Jx       |         |                              |          |                      |                          |         |     |                   |         |  |
|---|----|----------------|----------|---------|------------------------------|----------|----------------------|--------------------------|---------|-----|-------------------|---------|--|
|   |    | A              | В        | С       | D                            | E        | F                    | G                        | Н       |     | J                 | K       |  |
|   |    | Usor Namo      | EmpliD   | OperID  | Assigned Pole                | Business | Division             | Department               | Empl    | Ope | Last              | Dept    |  |
|   | 1  | - User Manne   |          | openo   | Assigned Note                | Unit 🚽   |                      | 🔨 Name 💌                 | Rec 🛃 💌 | r 💌 | Login 🔄           | Chang 💌 |  |
|   | 2  | User, number 1 | 10249192 | AAROND  | APPROVER                     | ROLLA    | Provost              | Academic Affairs         | 0       |     | 04/27/11 12:09 PM |         |  |
|   | 3  | User, number 1 | 10249192 | AAROND  | ePro Req-Receiving User      | ROLLA    | Provost              | Academic Affairs         | 0       |     | 04/27/11 12:09 PM |         |  |
|   | 4  | User, number 1 | 10249192 | AAROND  | APPO-End User-Non-PO Voucher | ROLLA    | Provost              | Academic Affairs         | 0       |     | 04/27/11 12:09 PM |         |  |
|   | 5  | User, number 2 | 01013797 | ABBOTTJ | UPG_QTDISPLA                 | ROLLA    | Office of Administra | tiv Business Services    | 0       |     | 05/03/11 10:41 AM |         |  |
|   | 6  | User, number 2 | 01013797 | ABBOTTJ | ePro Req-Receiving User      | ROLLA    | Office of Administra | tiv Business Services    | 0       |     | 05/03/11 10:41 AM |         |  |
|   | 7  | User, number 2 | 01013797 | ABBOTTJ | UPG_CHARTFLD                 | ROLLA    | Office of Administra | tiv Business Services    | 0       |     | 05/03/11 10:41 AM |         |  |
|   | 8  | User, number 2 | 01013797 | ABBOTTJ | CCM End User                 | ROLLA    | Office of Administra | tiv Business Services    | 0       |     | 05/03/11 10:41 AM |         |  |
|   | 9  | User, number 2 | 01013797 | ABBOTTJ | ARBI-End User                | ROLLA    | Office of Administra | tiv Business Services    | 0       |     | 05/03/11 10:41 AM |         |  |
|   | 10 | User, number 2 | 01013797 | ABBOTTJ | APPROVER                     | ROLLA    | Office of Administra | tiv Business Services    | 0       |     | 05/03/11 10:41 AM |         |  |
|   | 11 | User, number 2 | 01013797 | ABBOTTJ | APPO-End User-Non-PO Voucher | ROLLA    | Office of Administra | tiv Business Services    | 0       |     | 05/03/11 10:41 AM |         |  |
|   | 17 | User, number 4 | 01037689 | ABBOTTG | ePro Req-Receiving User      | ROLLA    | Academic&Instructi   | or Civil, Arch & Environ | 0       |     | 05/05/11 11:04 AM |         |  |
|   | 19 | User, number 6 | 10247034 | ABELLK  | ePro Req-Receiving User      | ROLLA    | Vice Chancellor Stu  | d Housing Systems        | 0       |     | 03/12/08 10:22 AM |         |  |
|   | 20 | User, number 6 | 10247034 | ABELLK  | Approver ONLY                | ROLLA    | Vice Chancellor Stu  | d Housing Systems        | 0       |     | 03/12/08 10:22 AM |         |  |
|   | 21 | User, number 6 | 10247034 | ABELLK  | APPO-End User-Non-PO Voucher | ROLLA    | Vice Chancellor Stu  | d Housing Systems        | 0       |     | 03/12/08 10:22 AM |         |  |
|   | 22 | User, number 6 | 10247034 | ABELLK  | APPROVER                     | ROLLA    | Vice Chancellor Stu  | d Housing Systems        | 0       |     | 03/12/08 10:22 AM |         |  |
|   | 46 |                |          |         |                              |          |                      |                          |         |     |                   |         |  |
|   | 47 |                |          |         |                              |          |                      |                          |         |     |                   |         |  |
|   | 40 |                |          |         |                              |          |                      |                          |         |     |                   |         |  |

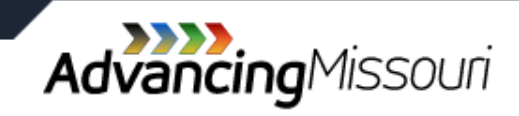

| EmplID   | OperID   | Assigned Role                |            | Business             | Division               |          | Department            | Empl  | OperID | Last         |
|----------|----------|------------------------------|------------|----------------------|------------------------|----------|-----------------------|-------|--------|--------------|
| 10249192 |          | APPROVER                     |            | Sort A to 7          |                        | 4        | Academic Affairs      | <br>∩ |        | 04/27/11 12: |
| 10249192 | AAROND   | ePro Reg-Receiving User      | Z*         | 5011 A 10 2          |                        |          | Academic Affairs      | 0     |        | 04/27/11 12: |
| 10249192 | AAROND   | APPO-End User-Non-PO Voucher | Â↓         | S <u>o</u> rt Z to A |                        | - 1      | Academic Affairs      | 0     |        | 04/27/11 12: |
| 01013797 | ABBOTTJ  | UPG OTDISPLA                 | -          | Sort by Color        | r I                    | ۱        | Business Services     | 0     |        | 05/03/11 10  |
| 01013797 | ABBOTTJ  | ePro Reg-Receiving User      | The second | Clear Filter F       | rom "Division"         |          | Business Services     | 0     |        | 05/03/11 10  |
| 01013797 | ABBOTTJ  | UPG CHARTFLD                 |            | <u>c</u> reat the c  | , one official         | . I      | Business Services     | 0     |        | 05/03/11 10: |
| 01013797 | ABBOTTJ  | CCM End User                 | -          | Filter by Cold       | )r                     | <b>^</b> | Business Services     | 0     |        | 05/03/11 10: |
| 01013797 | ABBOTTJ  | ARBI-End User                |            | Text <u>F</u> ilters | ,                      | •        | Business Services     | 0     |        | 05/03/11 10: |
| 01013797 | ABBOTTJ  | APPROVER                     |            |                      | t All)                 |          | Business Services     | 0     |        | 05/03/11 10: |
| 01013797 | ABBOTTJ  | APPO-End User-Non-PO Voucher |            | Acade                | mic&Instruction Depts  |          | Business Services     | 0     |        | 05/03/11 10: |
| 01037689 | ABBOTTG  | ePro Req-Receiving User      |            | Chanc                | ellors Office          | 11       | Civil, Arch & Environ | 0     |        | 05/05/11 11: |
| 01009797 | FRIEDA   | ePro Req-Receiving User      |            | Enrolln              | nent Management 🛛 🗉    |          | Energy Research and   | 0     |        | 05/04/11 10: |
| 01009797 | FRIEDA   | APPO-End User-Non-PO Voucher |            | Global               | Learning               | 11       | Energy Research and   | 0     |        | 05/04/11 10: |
| 01009797 | FRIEDA   | ARBI-End User                |            | 🗌 Gradu              | ate Studies            |          | Energy Research and   | 0     |        | 05/04/11 10: |
| 01009797 | FRIEDA   | GM-PI                        |            | Info A               | ccess & Tech Services  | 11       | Energy Research and   | 0     |        | 05/04/11 10: |
| 10206574 | SNODGRAS | APPO-End User-Non-PO Voucher |            | Office               | of Administrative Serv | 11       | Environmental Resea   | 1     |        | 05/05/11 01: |
| 10206574 | SNODGRAS | APPROVER                     |            | Office               | of Student Affairs     | -        | Environmental Resea   | 1     |        | 05/05/11 01: |
| 10206574 | SNODGRAS | GM-PI                        |            | •                    | ■ III                  |          | Environmental Resea   | 1     |        | 05/05/11 01: |
| 10206574 | SNODGRAS | UPG_QTDISPLA                 |            |                      |                        | 5 [      | Environmental Resea   | 1     |        | 05/05/11 01: |
| 10206574 | SNODGRAS | UPG_RPTQUERY                 |            | 0                    | OK Cancel              |          | Environmental Resea   | 1     |        | 05/05/11 01: |
| 10206574 | SNODGRAS | ePro Req-Receiving User      |            | 1                    |                        | .:       | Environmental Resea   | 1     |        | 05/05/11 01: |
| 10233090 | ADAMSPAT | APPO-End User-Non-PO Voucher |            | ROLLA                | Academic&Instruct      | ior      | Geological Sciences   | 0     |        | 05/05/11 02: |
| 10233090 | ADAMSPAT | ARBI-End User                |            | ROLLA                | Academic&Instruct      | ior      | Geological Sciences   | 0     |        | 05/05/11 02: |
| 10233090 | ADAMSPAT | GM-PI                        |            | ROLLA                | Academic&Instruct      | ior      | Geological Sciences   | 0     |        | 05/05/11 02: |
| 10247122 | AHRENSCS | APPROVER                     |            | ROLLA                | Info Access & Tech     | h S      | Information Technolog | 0     |        | 04/05/11 02: |
| 10247122 | AHRENSCS | CCM End User                 |            | ROLLA                | Info Access & Tech     | h S      | Information Technolog | 0     |        | 04/05/11 02: |
| 10247122 | AHRENSCS | ePro Req-Receiving User      |            | ROLLA                | Info Access & Tech     | h S      | Information Technolog | 0     |        | 04/05/11 02: |
| 10234138 | CANDACEA | ePro Req-Receiving User      |            | ROLLA                | Office of Student      | Af       | Student Life          | 0     |        | No Record o  |
| 01022661 | MARLENE  | APPO-End User-Non-PO Voucher |            | ROLLA                | Academic&Instruct      | ior      | Chemical & Biologica  | 0     |        | 04/28/11 01: |
| 01022661 | MARLENE  | ePro Req-Receiving User      |            | ROLLA                | Academic&Instruct      | ior      | Chemical & Biologica  | 0     |        | 04/28/11 01: |
| 01022661 | MARLENE  | GM-PI                        |            | ROLLA                | Academic&Instruct      | ior      | Chemical & Biologica  | 0     |        | 04/28/11 01: |
| 01022661 | MARLENE  | APPROVER                     |            | ROLLA                | Academic&Instruct      | ior      | Chemical & Biologica  | 0     |        | 04/28/11 01: |
| 10195697 | LISAJ    | APPO-End User-Non-PO Voucher |            | ROLLA                | Office of Administra   | ativ     | Accounting/Fiscal Se  | 0     |        | 05/05/11 02: |
| 40405007 |          | D D D 11 U                   |            | DOLLA                | 0.000 0.001 0.001      |          | A 10 (E) LO           | 0     |        | 05/05/44 00  |

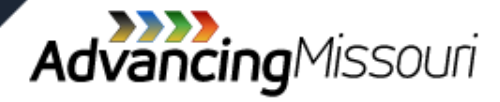

| EmpIID   | OperID   | Assigned Role                |            | Business              | Division              | •     | Department            | Empl<br>Rec # T | OperID | Last        |
|----------|----------|------------------------------|------------|-----------------------|-----------------------|-------|-----------------------|-----------------|--------|-------------|
| 10249192 | AAROND   | APPROVER                     | A I        | Sort A to Z           |                       |       | Academic Affairs      | 0               | LOCKC  | 04/27/11 12 |
| 10249192 | AAROND   | ePro Reg-Receiving User      | zi         | C + 74+ A             |                       |       | Academic Affairs      | 0               |        | 04/27/11 12 |
| 10249192 | AAROND   | APPO-End User-Non-PO Voucher | Ā↓         | 5 <u>o</u> rt 2 to A  |                       |       | Academic Affairs      | 0               |        | 04/27/11 12 |
| 01013797 | ABBOTTJ  | UPG QTDISPLA                 |            | Sor <u>t</u> by Color |                       | •     | Business Services     | 0               |        | 05/03/11 10 |
| 01013797 | ABBOTTJ  | ePro Req-Receiving User      | The second | Clear Filter Fro      | m "Division"          |       | Business Services     | 0               |        | 05/03/11 10 |
| 01013797 | ABBOTTJ  | UPG_CHARTFLD                 |            | Eilter by Color       |                       |       | Business Services     | 0               |        | 05/03/11 10 |
| 01013797 | ABBOTTJ  | CCM End User                 |            | Filter by Color       |                       |       | Business Services     | 0               |        | 05/03/11 10 |
| 01013797 | ABBOTTJ  | ARBI-End User                |            | Text <u>F</u> ilters  |                       | •     | Business Services     | 0               |        | 05/03/11 10 |
| 01013797 | ABBOTTJ  | APPROVER                     |            | Global Le             | earning               |       | Business Services     | 0               |        | 05/03/11 10 |
| 01013797 | ABBOTTJ  | APPO-End User-Non-PO Voucher |            |                       | e Studies             |       | Business Services     | 0               |        | 05/03/11 10 |
| 01037689 | ABBOTTG  | ePro Req-Receiving User      |            |                       | ess & Tech Services   |       | Civil, Arch & Environ | 0               |        | 05/05/11 11 |
| 01009797 | FRIEDA   | ePro Req-Receiving User      |            | - Office of           | f Administrative Serv |       | Energy Research and   | 0               |        | 05/04/11 10 |
| 01009797 | FRIEDA   | APPO-End User-Non-PO Voucher |            | - Office of           | f Student Affairs     |       | Energy Research and   | 0               |        | 05/04/11 10 |
| 01009797 | FRIEDA   | ARBI-End Oser                |            | Provost               |                       | Ξ     | Energy Research and   | 0               |        | 05/04/11 10 |
| 01009797 | FRIEDA   | GM-PI                        |            | ··· Sponsor           | ed Programs           |       | Energy Research and   | 0               |        | 05/04/11 10 |
| 10206574 | SNODGRAS | APPO-End User-Non-PO Voucher |            | Undergr               | aduate Studies        |       | Environmental Resea   | 1               |        | 05/05/11 01 |
| 10206574 | SNODGRAS | APPROVER                     |            | ···· Universit        | ty Advancement        | Ŧ     | Environmental Resea   | 1               |        | 05/05/11 01 |
| 10206574 | SNODGRAS | GM-PI                        |            | •                     | 4 III                 |       | Environmental Resea   | 1               |        | 05/05/11 01 |
| 10206574 | SNODGRAS | UPG_QTDISPLA                 |            |                       |                       |       | Environmental Resea   | 1               |        | 05/05/11 01 |
| 10206574 | SNODGRAS | UPG_RPTQUERY                 |            | ОК                    | Cancel                |       | Environmental Resea   | 1               |        | 05/05/11 01 |
| 10206574 | SNODGRAS | ePro Req-Receiving User      |            |                       | ·                     |       | Environmental Resea   | 1               |        | 05/05/11 01 |
| 10233090 | ADAMSPAT | APPO-End User-Non-PO Voucher |            | ROLLA                 | Academic&Instru       | ctio  | Geological Sciences   | 0               |        | 05/05/11 02 |
| 10233090 | ADAMSPAT | ARBI-End User                |            | ROLLA                 | Academic&Instru       | ctio  | Geological Sciences   | 0               |        | 05/05/11 02 |
| 10233090 | ADAMSPAT | GM-PI                        |            | ROLLA                 | Academic&Instru       | ctio  | Geological Sciences   | 0               |        | 05/05/11 02 |
| 10247122 | AHRENSCS | APPROVER                     |            | ROLLA I               | nfo Access & Te       | ch S  | Information Technolog | 0               |        | 04/05/11 02 |
| 10247122 | AHRENSCS | CCM End User                 |            | ROLLA I               | nfo Access & Te       | ch S  | Information Technolog | 0               |        | 04/05/11 02 |
| 10247122 | AHRENSCS | ePro Req-Receiving User      |            | ROLLA I               | nfo Access & Te       | ch S  | Information Technolog | 0               |        | 04/05/11 02 |
| 10234138 | CANDACEA | ePro Req-Receiving User      |            | ROLLA                 | Office of Studen      | nt Af | Student Life          | 0               |        | No Record   |
| 01022661 | MARLENE  | APPO-End User-Non-PO Voucher |            | ROLLA                 | Academic&Instru       | ctio  | Chemical & Biologica  | 0               |        | 04/28/11 01 |
| 01022661 | MARLENE  | ePro Req-Receiving User      |            | ROLLA                 | Academic&Instru       | ctio  | Chemical & Biologica  | 0               |        | 04/28/11 01 |
| 01022661 | MARLENE  | GM-PI                        |            | ROLLA                 | Academic&Instru       | ctio  | Chemical & Biologica  | 0               |        | 04/28/11 01 |
| 01022661 | MARLENE  | APPROVER                     |            | ROLLA                 | Academic&Instru       | ctio  | Chemical & Biologica  | 0               |        | 04/28/11 01 |
| 10195697 | LISAJ    | APPO-End User-Non-PO Voucher |            | ROLLA                 | Office of Administ    | trati | Accounting/Fiscal Se  | 0               |        | 05/05/11 02 |
| 10195697 | LISAJ    | ePro Reg-Receiving User      |            | ROLLA                 | Office of Administ    | trati | Accounting/Fiscal Se  | 0               |        | 05/05/11 02 |

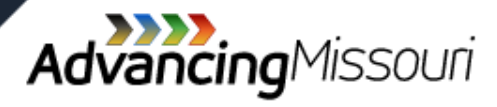

Ę

| EmpliD   | OperID    | Assigned Role                | Business |              | Division —           | Department      | _   | Empl  | OperID | Last        |
|----------|-----------|------------------------------|----------|--------------|----------------------|-----------------|-----|-------|--------|-------------|
|          |           |                              | Unit 🗹   |              |                      | Name            |     | Rec # | Locke  | Logii       |
| 10249192 | AAROND    | APPROVER                     | ROLLA    | ₽            | Sort A to Z          |                 | - 1 | 0     |        | 04/27/11 12 |
| 10249192 | AAROND    | ePro Req-Receiving User      | ROLLA    | z            | Sort Z to A          |                 |     | 0     |        | 04/27/11 12 |
| 10249192 | AAROND    | APPO-End User-Non-PO Voucher | ROLLA    | <b>A T</b>   | Cartha Calas         |                 |     | 0     |        | 04/27/11 12 |
| 10254933 | BAGGETTS  | APPO-End User-Non-PO Voucher | ROLLA    | 1            | Sort by Color        |                 | 4   | 0     |        | 04/29/11 09 |
| 10254933 | BAGGETTS  | ARBI-End User                | ROLLA    | $\mathbb{K}$ | Clear Filter From "D | epartment Name" |     | 0     |        | 04/29/11 09 |
| 02013245 | BATARICKJ | APPO-End User-Non-PO Voucher | ROLLA    | 1            | Filter by Color      |                 | ъI  | 0     |        | 04/27/11 01 |
| 02013245 | BATARICKJ | APPROVER                     | ROLLA    | 1            |                      |                 |     | 0     |        | 04/27/11 01 |
| 02013245 | BATARICKJ | ARBI-End User                | ROLLA    |              | Text <u>Filters</u>  |                 | 4   | 0     |        | 04/27/11 01 |
| 02013245 | BATARICKJ | ePro Req-Receiving User      | ROLLA    |              | (Select All)         |                 |     | 0     |        | 04/27/11 01 |
| 10260646 | BOLESC    | APPO-End User-Non-PO Voucher | ROLLA    |              | Academic Aff         | airs            |     | 0     |        | 05/04/11 10 |
| 10260646 | BOLESC    | ARBI-End User                | ROLLA    |              |                      | lesearch        |     | 0     |        | 05/04/11 10 |
| 01013736 | MBREUER   | APPO-End User-Non-PO Voucher | ROLLA    |              | ···· International   | Affairs         |     | 0     |        | 04/25/11 08 |
| 01013736 | MBREUER   | ARBI-End User                | ROLLA    |              |                      | rning Resources |     | 0     |        | 04/25/11 08 |
| 01013736 | MBREUER   | ePro Req-Receiving User      | ROLLA    |              | Office of the        | Provost         |     | 0     |        | 04/25/11 08 |
| 10252381 | BROWNCARO | APPO-End User-Non-PO Voucher | ROLLA    |              |                      |                 |     | 0     |        | 05/05/11 03 |
| 10252381 | BROWNCARO | ARBI-End User                | ROLLA    |              |                      |                 |     | 0     |        | 05/05/11 03 |
| 10252381 | BROWNCARO | ePro Req-Receiving User      | ROLLA    |              |                      |                 |     | 0     |        | 05/05/11 03 |
| 10247026 | TKCHR     | ePro Req-Receiving User      | ROLLA    |              |                      |                 |     | 0     |        | 04/13/11 11 |
| 10247026 | TKCHR     | APPROVER                     | ROLLA    |              |                      |                 | 51  | 0     |        | 04/13/11 11 |
| 01017695 | MDANIELS  | APPO-End User-Non-PO Voucher | ROLLA    |              | OK                   | Cancel          |     | 0     |        | 03/29/11 01 |
| 01017695 | MDANIELS  | ARBI-End User                | ROLLA    |              |                      |                 | .:  | 0     |        | 03/29/11 01 |
| 01017695 | MDANIELS  | CCM End User                 | ROLLA    | Prove        | ost A                | cademic Affairs |     | 0     |        | 03/29/11 01 |
| 01017695 | MDANIELS  | GM-PI                        | ROLLA    | Prove        | ost A                | cademic Affairs |     | 0     |        | 03/29/11 01 |
| 01017695 | MDANIELS  | ePro Req-Receiving User      | ROLLA    | Prove        | ost A                | cademic Affairs |     | 0     |        | 03/29/11 01 |
| 01014821 | PATDAVIS  | APPO-End User-Non-PO Voucher | ROLLA    | Prove        | ost A                | cademic Affairs |     | 0     |        | 05/02/11 10 |
| 01014821 | PATDAVIS  | APPROVER                     | ROLLA    | Prove        | ost A                | cademic Affairs |     | 0     |        | 05/02/11 10 |
| 01014821 | PATDAVIS  | CCM End User                 | ROLLA    | Prove        | ost A                | cademic Affairs |     | 0     |        | 05/02/11 10 |
| 01014821 | PATDAVIS  | GM-PI                        | ROLLA    | Prove        | ost A                | cademic Affairs |     | 0     |        | 05/02/11 10 |
| 04044004 | DATDALIO  |                              | DOLLA    | D            |                      | 1               |     | 0     |        | 05100144 40 |

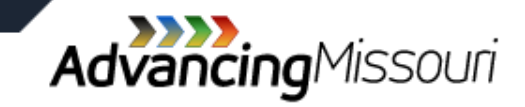

Ē

| EmplID   | OperID    | Assigned Role                 | Business | 2       | Division               | Depart              | nent      | Empl  | OperID  | Las         |
|----------|-----------|-------------------------------|----------|---------|------------------------|---------------------|-----------|-------|---------|-------------|
| 10240102 |           |                               |          |         |                        |                     | e 💌       | Rec # | LOCKe(* | Logi        |
| 10249192 |           | APPROVER                      | ROLLA    | Ż♦      | Sort A to Z            |                     |           | 0     |         | 04/27/11 1  |
| 10249192 | AAROND    | APPO Fed Lloss Nep DO Veueber | ROLLA    | Z<br>A+ | S <u>o</u> rt Z to A   |                     |           | 0     |         | 04/27/11 1  |
| 10249192 | PACOETTO  | APPO-End User-Non-PO Voucher  | ROLLA    |         | Sort by Colo           | r                   | •         | 0     |         | 04/27/11 1. |
| 10254933 | BAGGETTS  | APPO-End User-Non-PO Voucher  | ROLLA    |         |                        |                     |           | 0     |         | 04/29/11 0  |
| 10254933 | DAGGETTS  | ARDI-End User                 | ROLLA    | - XK    | <u>C</u> lear Filter F | rom "Department I   | lame"     | 0     |         | 04/29/11 0  |
| 02013245 | DATARICKJ | APPO-End User-Non-PO Voucher  | ROLLA    |         | Filter by Col          | or                  |           | 0     |         | 04/27/11 0  |
| 02013245 | BATARICKJ | APPROVER                      | ROLLA    |         | Text Filters           |                     | •         | 0     |         | 04/27/11 0  |
| 02013245 | BATARICKJ | ARBI-End User                 | ROLLA    |         |                        |                     |           | 0     |         | 04/27/11 0  |
| 02013245 | BATARICKJ | ePro Req-Receiving User       | ROLLA    |         | : 🔳 (Selec             | t All)              |           | 0     |         | 04/27/11 0  |
| 10260646 | BOLESC    | APPO-End Oser-Non-PO Voucher  | ROLLA    | -       | Acade                  | emic Affairs        |           | 0     |         | 05/04/11 1  |
| 10260646 | BOLESC    | ARBI-End User                 | ROLLA    |         | Institu                | utional Research    |           | 0     |         | 05/04/11 1  |
| 01013736 | MBREUER   | APPO-End User-Non-PO Voucher  | ROLLA    |         | Intern                 | national Affairs    |           | 0     |         | 04/25/11 0  |
| 01013736 | MBREUER   | ARBI-End User                 | ROLLA    |         | Librar                 | y & Learning Resour | ces       | 0     |         | 04/25/11 0  |
| 01013736 | MBREUER   | ePro Req-Receiving User       | ROLLA    |         | ····· Office           | of the Provost      |           | 0     |         | 04/25/11 0  |
| 10252381 | BROWNCARO | APPO-End User-Non-PO Voucher  | ROLLA    |         |                        |                     |           | 0     |         | 05/05/11 0  |
| 10252381 | BROWNCARO | ARBI-End User                 | ROLLA    | 1       |                        |                     |           | 0     |         | 05/05/11 0  |
| 10252381 | BROWNCARO | ePro Req-Receiving User       | ROLLA    | 1       |                        |                     |           | 0     |         | 05/05/11 0  |
| 10247026 | TKCHR     | ePro Req-Receiving User       | ROLLA    | 1       |                        |                     |           | 0     |         | 04/13/11 1  |
| 10247026 | TKCHR     | APPROVER                      | ROLLA    | 1       |                        |                     |           | 0     |         | 04/13/11 1  |
| 01017695 | MDANIELS  | APPO-End User-Non-PO Voucner  | RULLA    | 1       | <b>&gt;</b> L          | ОК С                | incel     | 0     |         | 03/29/11 0  |
| 01017695 | MDANIELS  | ARBI-End User                 | ROLLA    |         |                        |                     |           | 0     |         | 03/29/11 0  |
| 01017695 | MDANIELS  | CCM End User                  | ROLLA    | Prov    | ost                    | Academic A          | ffairs    | 0     |         | 03/29/11 0  |
| 01017695 | MDANIELS  | GM-PI                         | ROLLA    | Prov    | ost                    | Academic A          | ffairs    | 0     |         | 03/29/11 0  |
| 01017695 | MDANIELS  | ePro Req-Receiving User       | ROLLA    | Prov    | ost                    | Academic A          | ffairs    | 0     |         | 03/29/11 0  |
| 01014821 | PATDAVIS  | APPO-End User-Non-PO Voucher  | ROLLA    | Prov    | ost                    | Academic A          | ffairs    | 0     |         | 05/02/11 1  |
| 01014821 | PATDAVIS  | APPROVER                      | ROLLA    | Prov    | ost                    | Academic A          | ffairs    | 0     |         | 05/02/11 1  |
| 01014821 | PATDAVIS  | CCM End User                  | ROLLA    | Prov    | ost                    | Academic A          | ffairs    | 0     |         | 05/02/11 1  |
| 01014821 | PATDAVIS  | GM-PI                         | ROLLA    | Prov    | ost                    | Academic A          | ffairs    | 0     |         | 05/02/11 1  |
| 01014821 | PATDAVIS  | ePro Reg-Receiving User       | ROLLA    | Prov    | ost                    | Academic A          | ffairs    | 0     |         | 05/02/11 1  |
| 01021429 | MGRISHAM  | APPO-End User-Non-PO Voucher  | ROLLA    | Prov    | ost                    | Academic A          | ffairs    | 0     |         | 04/13/11 1: |
| 01021429 | MGRISHAM  | CCM End User                  | ROLLA    | Prov    | ost                    | Academic A          | ffairs    | 0     |         | 04/13/11 1  |
| 01021429 | MGRISHAM  | GM-PI                         | ROLLA    | Prov    | ost                    | Academic A          | ffairs    | 0     |         | 04/13/11 1  |
| 01037989 | HAUGM     | APPO-End User-Non-PO Voucher  | ROLLA    | Prov    | ost                    | Library & Le        | arning Re | 0     |         | 04/21/11 0  |
| 01037989 | HAUGM     | ARBI-End User                 | ROLLA    | Prov    | ost                    | Library & Le        | arning Re | 0     |         | 04/21/11 0  |
| 01019078 | JEANIE    | APPROVER                      | ROLLA    | Prov    | ost                    | International       | Affairs   | 0     |         | 04/25/11 1  |
| 01019078 | JEANIE    | ePro Reg-Receiving User       | ROLLA    | Prov    | ost                    | Internationa        | Affairs   | 0     |         | 04/25/11 1  |
| 01026617 | KELLEMS   | APPO-End User-Non-PO Voucher  | ROLLA    | Prov    | ost                    | International       | Affairs   | 0     |         | 04/26/11 0  |
| 01014947 | RMERRELL  | APPO-End User-Non-PO Voucher  | ROLLA    | Prov    | ost                    | Library & Le        | arning Re | 0     |         | 05/05/11 0  |
| 01014947 | RMERRELL  | ePro Rea-Receiving User       | ROLLA    | Prov    | ost                    | Library & Le        | arning Re | 0     |         | 05/05/11 0  |
| 10256992 | NIKOLAUSA | APPROVER                      | ROLLA    | Prov    | ost                    | Office of the       | Provost   | 0     |         | 05/04/11 0  |

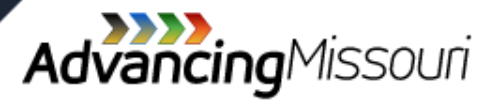

Ę

| OperID   | Assigned Role                                                                                                    | Business<br>Unit                                                                                                    | Division                                                                                                    | Department                                                                                                    | Empl<br>Rec # 🔽 I                                                                                                    | OperID<br>Locke                                                                                                    | La<br>Loj                                                                                                    |
|----------|----------------------------------------------------------------------------------------------------|----------------------------------------------------------------------------------------------------|----------------------------------------------------------------------------------------------------|----------------------------------------------------------------------------------------------------|----------------------------------------------------------------------------------------------------|----------------------------------------------------------------------------------------------------|----------------------------------------------------------------------------------------------------|
| AAROND   | APPROVER                                                                                                    | ROLLA                                                                                                    | Provost                                                                                                    | Academic Affairs                                                                                                    | 0                                                                                                    |                                                                                                    | 04/27/11                                                                                                    |
| AAROND   | ePro Req-Receiving User                                                                                                    | ROLLA                                                                                                    | Provost                                                                                                    | Academic Affairs                                                                                                    | 0                                                                                                    |                                                                                                    | 04/27/11                                                                                                    |
| AAROND   | APPO-End User-Non-PO Voucher                                                                                                    | ROLLA                                                                                                    | Provost                                                                                                    | Academic Affairs                                                                                                    | 0                                                                                                    |                                                                                                    | 04/27/11                                                                                                    |
| MDANIELS | APPO-End User-Non-PO Voucher                                                                                                    | ROLLA                                                                                                    | Provost                                                                                                    | Academic Affairs                                                                                                    | 0                                                                                                    |                                                                                                    | 03/29/11                                                                                                    |
| MDANIELS | ARBI-End User                                                                                                    | ROLLA                                                                                                    | Provost                                                                                                    | Academic Affairs                                                                                                    | 0                                                                                                    |                                                                                                    | 03/29/11                                                                                                    |
| MDANIELS | CCM End User                                                                                                    | ROLLA                                                                                                    | Provost                                                                                                    | Academic Affairs                                                                                                    | 0                                                                                                    |                                                                                                    | 03/29/11                                                                                                    |
| MDANIELS | GM-PI                                                                                                    | ROLLA                                                                                                    | Provost                                                                                                    | Academic Affairs                                                                                                    | 0                                                                                                    |                                                                                                    | 03/29/11                                                                                                    |
| MDANIELS | ePro Req-Receiving User                                                                                                    | ROLLA                                                                                                    | Provost                                                                                                    | Academic Affairs                                                                                                    | 0                                                                                                    |                                                                                                    | 03/29/11                                                                                                    |
| PATDAVIS | APPO-End User-Non-PO Voucher                                                                                                    | ROLLA                                                                                                    | Provost                                                                                                    | Academic Affairs                                                                                                    | 0                                                                                                    |                                                                                                    | 05/02/11                                                                                                    |
| PATDAVIS | APPROVER                                                                                                    | ROLLA                                                                                                    | Provost                                                                                                    | Academic Affairs                                                                                                    | 0                                                                                                    |                                                                                                    | 05/02/11                                                                                                    |
| PATDAVIS | CCM End User                                                                                                    | ROLLA                                                                                                    | Provost                                                                                                    | Academic Affairs                                                                                                    | 0                                                                                                    |                                                                                                    | 05/02/11                                                                                                    |
| PATDAVIS | GM-PI                                                                                                    | ROLLA                                                                                                    | Provost                                                                                                    | Academic Affairs                                                                                                    | 0                                                                                                    |                                                                                                    | 05/02/11                                                                                                    |
| PATDAVIS | ePro Req-Receiving User                                                                                                    | ROLLA                                                                                                    | Provost                                                                                                    | Academic Affairs                                                                                                    | 0                                                                                                    |                                                                                                    | 05/02/11                                                                                                    |
| MGRISHAM | APPO-End User-Non-PO Voucher                                                                                                    | ROLLA                                                                                                    | Provost                                                                                                    | Academic Affairs                                                                                                    | 0                                                                                                    |                                                                                                    | 04/13/11                                                                                                    |
| MGRISHAM | CCM End User                                                                                                    | ROLLA                                                                                                    | Provost                                                                                                    | Academic Affairs                                                                                                    | 0                                                                                                    |                                                                                                    | 04/13/11                                                                                                    |
| MGRISHAM | GM-PI                                                                                                    | ROLLA                                                                                                    | Provost                                                                                                    | Academic Affairs                                                                                                    | 0                                                                                                    |                                                                                                    | 04/13/11                                                                                                    |
| BPALMER  | APPO-End User-Non-PO Voucher                                                                                                    | ROLLA                                                                                                    | Provost                                                                                                    | Academic Affairs                                                                                                    | 0                                                                                                    |                                                                                                    | 04/26/11                                                                                                    |
| BPALMER  | APPROVER                                                                                                    | ROLLA                                                                                                    | Provost                                                                                                    | Academic Affairs                                                                                                    | 0                                                                                                    |                                                                                                    | 04/26/11                                                                                                    |
| BPALMER  | CCM End User                                                                                                    | ROLLA                                                                                                    | Provost                                                                                                    | Academic Affairs                                                                                                    | 0                                                                                                    |                                                                                                    | 04/26/11                                                                                                    |
| BPALMER  | GM-PI                                                                                                    | ROLLA                                                                                                    | Provost                                                                                                    | Academic Affairs                                                                                                    | 0                                                                                                    |                                                                                                    | 04/26/11                                                                                                    |
| BPALMER  | ePro Req-Receiving User                                                                                                    | ROLLA                                                                                                    | Provost                                                                                                    | Academic Affairs                                                                                                    | 0                                                                                                    |                                                                                                    | 04/26/11                                                                                                    |
| BYFIELDR | APPO-End User-Non-PO Voucher                                                                                                    | ROLLA                                                                                                    | Provost                                                                                                    | Academic Affairs                                                                                                    | 0                                                                                                    |                                                                                                    | 01/24/11                                                                                                    |
| BYFIELDR | APPROVER                                                                                                    | ROLLA                                                                                                    | Provost                                                                                                    | Academic Affairs                                                                                                    | 0                                                                                                    |                                                                                                    | 01/24/11                                                                                                    |
| BYFIELDR | GM-PI                                                                                                    | ROLLA                                                                                                    | Provost                                                                                                    | Academic Affairs                                                                                                    | 0                                                                                                    |                                                                                                    | 01/24/11                                                                                                    |
|          | OperID<br>AAROND<br>AAROND<br>AAROND<br>MDANIELS<br>MDANIELS<br>MDANIELS<br>MDANIELS<br>MDANIELS<br>MDANIELS<br>PATDAVIS<br>PATDAVIS<br>PATDAVIS<br>PATDAVIS<br>PATDAVIS<br>PATDAVIS<br>PATDAVIS<br>PATDAVIS<br>PATDAVIS<br>PATDAVIS<br>PATDAVIS<br>PATDAVIS<br>PATDAVIS<br>PATDAVIS<br>PATDAVIS<br>PATDAVIS<br>PATDAVIS<br>PATDAVIS<br>PATDAVIS<br>PATDAVIS<br>PATDAVIS<br>PATDAVIS<br>PATDAVIS<br>PATDAVIS<br>BALMER<br>BPALMER<br>BPALMER<br>BPALMER<br>BYFIELDR<br>BYFIELDR | OperID Assigned Role   AAROND APPROVER   AAROND ePro Req-Receiving User   AAROND APPO-End User-Non-PO Voucher   MDANIELS APPO-End User-Non-PO Voucher   MDANIELS ARBI-End User   MDANIELS GM-PI   MDANIELS GM-PI   MDANIELS GM-PI   MDANIELS GM-PI   MDANIELS GM-PI   MDANIELS GM-PI   MDANIELS GM-PI   MDANIELS GM-PI   PATDAVIS APPO-End User-Non-PO Voucher   PATDAVIS APPROVER   PATDAVIS GM-PI   PATDAVIS GM-PI   PATDAVIS GM-PI   PATDAVIS GM-PI   PATDAVIS GM-PI   PATDAVIS GM-PI   PATDAVIS GM-PI   BPALMER APPO-End User-Non-PO Voucher   MGRISHAM GM-PI   BPALMER APPROVER   BPALMER APPROVER   BPALMER GM-PI   BPALMER ePro Req-Receiving User   BYFIELDR | OperID   Assigned Role   Business<br>Unit     AAROND   APPROVER   ROLLA     AAROND   ePro Req-Receiving User   ROLLA     AAROND   APPO-End User-Non-PO Voucher   ROLLA     AAROND   APPO-End User-Non-PO Voucher   ROLLA     MDANIELS   APPO-End User-Non-PO Voucher   ROLLA     MDANIELS   ARBI-End User   ROLLA     MDANIELS   GM-PI   ROLLA     MDANIELS   GM-PI   ROLLA     MDANIELS   GM-PI   ROLLA     MDANIELS   GM-PI   ROLLA     MDANIELS   GM-PI   ROLLA     MDANIELS   GM-PI   ROLLA     MDANIELS   GM-PI   ROLLA     PATDAVIS   APPO-End User-Non-PO Voucher   ROLLA     PATDAVIS   GM-PI   ROLLA     PATDAVIS   GM-PI   ROLLA     PATDAVIS   GM-PI   ROLLA     MGRISHAM   APPO-End User-Non-PO Voucher   ROLLA     MGRISHAM   GM-PI   ROLLA     BPALMER   APPROVER   RO | OperIDAssigned RoleBusiness<br>UnitDivisionAARONDAPPROVERROLLAProvostAARONDePro Req-Receiving UserROLLAProvostAARONDAPPO-End User-Non-PO VoucherROLLAProvostMDANIELSAPPO-End User-Non-PO VoucherROLLAProvostMDANIELSARBI-End UserROLLAProvostMDANIELSGM-PIROLLAProvostMDANIELSGM-PIROLLAProvostMDANIELSGM-PIROLLAProvostPATDAVISAPPO-End User-Non-PO VoucherROLLAProvostPATDAVISGM-PIROLLAProvostPATDAVISAPPO-End User-Non-PO VoucherROLLAProvostPATDAVISAPPO-VERROLLAProvostPATDAVISGM-PIROLLAProvostPATDAVISGM-PIROLLAProvostPATDAVISGM-PIROLLAProvostPATDAVISGM-PIROLLAProvostMGRISHAMAPPO-End User-Non-PO VoucherROLLAProvostMGRISHAMGM-PIROLLAProvostBPALMERAPPO-End User-Non-PO VoucherROLLAProvostBPALMERAPPO-End User-Non-PO VoucherROLLAProvostBPALMERAPPO-End User-Non-PO VoucherROLLAProvostBPALMERAPPO-End User-Non-PO VoucherROLLAProvostBPALMERAPPO-End User-Non-PO VoucherROLLAProvostBPALMERAPPO-End User-Non-PO VoucherROLLAProvost< | OperID   Assigned Role   Business<br>Unit   Division   Department<br>Name     AAROND   APPROVER   ROLLA   Provost   Academic Affairs     AAROND   ePro Req-Receiving User   ROLLA   Provost   Academic Affairs     AAROND   APPO-End User-Non-PO Voucher   ROLLA   Provost   Academic Affairs     MDANIELS   APPO-End User-Non-PO Voucher   ROLLA   Provost   Academic Affairs     MDANIELS   ARBI-End User   ROLLA   Provost   Academic Affairs     MDANIELS   ARBI-End User   ROLLA   Provost   Academic Affairs     MDANIELS   GCM End User   ROLLA   Provost   Academic Affairs     MDANIELS   GM-PI   ROLLA   Provost   Academic Affairs     PATDAVIS   APPO-End User-Non-PO Voucher   ROLLA   Provost   Academic Affairs     PATDAVIS   APPO-End User-Non-PO Voucher   ROLLA   Provost   Academic Affairs     PATDAVIS   GM-PI   ROLLA   Provost   Academic Affairs     PATDAVIS   GM-PI   ROLLA   Provost | OperID   Assigned Role   Business<br>Unit   Division   Department<br>Name   Empl<br>Rec # × I     AAROND   APPROVER   ROLLA   Provost   Academic Affairs   0     AAROND   ePro Req-Receiving User   ROLLA   Provost   Academic Affairs   0     AAROND   APPO-End User-Non-PO Voucher   ROLLA   Provost   Academic Affairs   0     MDANIELS   APPO-End User-Non-PO Voucher   ROLLA   Provost   Academic Affairs   0     MDANIELS   ARBI-End User   ROLLA   Provost   Academic Affairs   0     MDANIELS   GM-PI   ROLLA   Provost   Academic Affairs   0     MDANIELS   GM-PI   ROLLA   Provost   Academic Affairs   0     MDANIELS   GM-PI   ROLLA   Provost   Academic Affairs   0     PATDAVIS   APPO-End User-Non-PO Voucher   ROLLA   Provost   Academic Affairs   0     PATDAVIS   GM-PI   ROLLA   Provost   Academic Affairs   0     PATDAVIS   APPO-End User-Non-P | OperID Assigned Role Business<br>Unit Division Department<br>Name Empl<br>V OperID<br>Rec f × Cockel ×   AAROND APPROVER ROLLA Provost Academic Affairs 0   AAROND APPROVER ROLLA Provost Academic Affairs 0   AAROND APPO-End User-Non-PO Voucher ROLLA Provost Academic Affairs 0   MDANIELS APPO-End User-Non-PO Voucher ROLLA Provost Academic Affairs 0   MDANIELS ARBI-End User ROLLA Provost Academic Affairs 0   MDANIELS CCM End User ROLLA Provost Academic Affairs 0   MDANIELS GM-PI ROLLA Provost Academic Affairs 0   MDANIELS GM-PI ROLLA Provost Academic Affairs 0   PATDAVIS APPROVER ROLLA Provost Academic Affairs 0   PATDAVIS APPROVER ROLLA Provost Academic Affairs 0   PATDAVIS GM-PI ROLLA Provost Academic Affairs 0 |

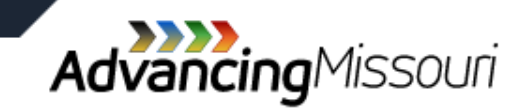

Ē

### » This is report FSPRD90

- » Lists:
  - > All users with access to PeopleSoft Financials System
  - > The roles assigned to each user

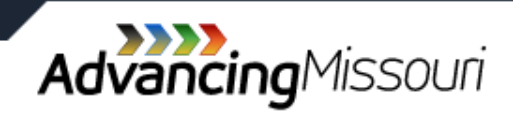

- » Roles are activities a user may perform within the PeopleSoft Financials System
- » Examples include:
  - AM-Transaction Maintenance: Maintain information in the Asset Management System
  - > ARBI-Bill Entry: Enter billing for grants and contracts
  - EPEX-Expenses—Manager: Approve expense reports, travel authorization, and cash advances

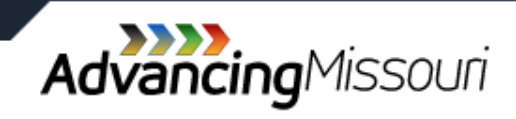

| J    | A2595 👻   | • fx     |         |                              |               |          |        |          |                 |               |                 |                    |               |
|------|-----------|----------|---------|------------------------------|---------------|----------|--------|----------|-----------------|---------------|-----------------|--------------------|---------------|
| 1    | A         | В        | С       | D                            | Ę             |          | F      |          | G               | Н             |                 | J                  | K             |
| 1    | User Name | EmplID   | OperID  | Assigned Role                | Busin<br>Unit | 5S<br>,7 | vision | De<br>Na | rtment<br>ime 🏹 | Empl<br>Rec # | OperID<br>Locke | Last<br>Login      | Dept<br>Chang |
| 2    | Aa, D K   | 10249192 | AAXXXXX | APPROVER                     | ROLL          | A Provos | t      | Academic | Affairs         | 0             |                 | 04/27/11 12:09 PM  |               |
| 3    | Aa, D K   | 10249192 | AAXXXXX | ePro Req-Receiving User      | ROLL          | A Provos | t      | Academic | Affairs         | 0             |                 | 04/27/11 12:09 PM  |               |
| 4    | Aa, D K   | 10249192 | AAXXXXX | APPO-End User-Non-PO Voucher | ROLL          | A Provos | t      | Academic | Affairs         | 0             |                 | 04/27/11 12:09 PM  |               |
| 5    | Ab, J E   | 01013797 | ABJEXXX | UPG_QTDISPLA                 | ROLL          | A Provos | t      | Academic | Affairs         | 0             |                 | 05/03/11 10:41 AM  |               |
| 6    | Ab, J E   | 01013797 | ABJEXXX | ePro Req-Receiving User      | ROLL          | A Provos | t      | Academic | Affairs         | 0             |                 | 05/03/11 10:41 AM  |               |
| 7    | Ab, J E   | 01013797 | ABJEXXX | UPG_CHARTFLD                 | ROLL          | A Provos | t      | Academic | Affairs         | 0             |                 | 05/03/11 10:41 AM  |               |
| 8    | Ab, J E   | 01013797 | ABJEXXX | CCM End User                 | ROLL          | A Provos | t      | Academic | Affairs         | 0             |                 | 05/03/11 10:41 AM  |               |
| 9    | Ab, J E   | 01013797 | ABJEXXX | ARBI-End User                | ROLL          | A Provos | t      | Academic | Affairs         | 0             |                 | 05/03/11 10:41 AM  |               |
| 10   | Ab, J E   | 01013797 | ABJEXXX | APPROVER                     | ROLL          | A Provos | t      | Academic | Affairs         | 0             |                 | 05/03/11 10:41 AM  |               |
| 11   | Ab IE     | 01013797 |         | APPO-End User-Non-PO Voucher | ROLL          | A Provos | t      | Academic | Affairs         | 0             |                 | 05/03/11 10:41 AM  |               |
| 19   | Ab, E L   | 10247034 | ABEKXX  | ePro Req-Receiving User      | ROLL          | A Provos | t      | Academic | Affairs         | 0             |                 | 03/12/08 10:22 AM  |               |
| 20   | Ab, E L   | 10247034 | ABEKXX  | Approver ONLY                | ROLL          | A Provos | t      | Academic | Affairs         | 0             |                 | 03/12/08 10:22 AM  |               |
| 21   | Ab, E L   | 10247034 | ABEKXX  | APPO-End User-Non-PO Voucher | ROLL          | A Provos | t      | Academic | Affairs         | 0             |                 | 03/12/08 10:22 AM  |               |
| 22   | Ab, E L   | 10247034 | ABEKXX  | APPROVER                     | ROLL          | A Provos | t      | Academic | Affairs         | 0             |                 | 03/12/08 10:22 AM  |               |
| 96   | AI, M E   | 10234138 | ALMEXX  | ePro Req-Receiving User      | ROLL          | A Provo  | st     | Academi  | c Affairs       | 0             |                 | No Record of Logir | 1             |
| 2595 |           | 1        |         |                              |               |          |        |          |                 |               |                 |                    |               |
| 2596 |           |          |         |                              |               |          |        |          |                 |               |                 |                    |               |
| 2597 |           |          |         |                              |               |          |        |          |                 |               |                 |                    |               |

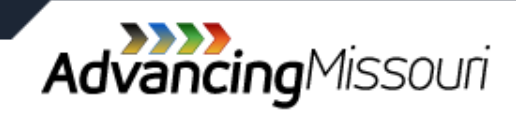

| User Name 🖕 | EmpIID   | OperID  | Assigned Role                 | Business | Division | Department       | Empl | OperID | Last               | Dept<br>Change |
|-------------|----------|---------|-------------------------------|----------|----------|------------------|------|--------|--------------------|----------------|
|             | 102/0102 | ΔΑΧΧΧΧΧ |                               | ROLLA    | Provoct  | Academic Affaire |      | LOCKE  | 04/27/11 12:09 DM  | ∫ Chang⊖       |
|             | 10249192 |         | ePro Reg Receiving Liser      | ROLLA    | Provost  |                  | 0    |        | 04/27/11 12:00 PM  |                |
|             | 10243132 |         | ADDO End Uses New DO Vewshee  | ROLLA    | Deveet   | Academic Allairs | 0    |        | 04/27/11 12:03 FW  |                |
| Aa, D K     | 10249192 | AAAAAAA | APPO-End User-INOn-PO Voucher | RULLA    | Provost  | Academic Affairs | U    |        | 04/27/11 12:09 PW  |                |
| Ab, J E     | 01013797 | ABJEXXX | UPG_QTDISPLA                  | ROLLA    | Provost  | Academic Affairs | 0    |        | 05/03/11 10:41 AM  |                |
| Ab, J E     | 01013797 | ABJEXXX | ePro Req-Receiving User       | ROLLA    | Provost  | Academic Affairs | 0    |        | 05/03/11 10:41 AM  |                |
| Ab, J E     | 01013797 | ABJEXXX | UPG_CHARTFLD                  | ROLLA    | Provost  | Academic Affairs | 0    |        | 05/03/11 10:41 AM  |                |
| Ab, J E     | 01013797 | ABJEXXX | CCM End User                  | ROLLA    | Provost  | Academic Affairs | 0    |        | 05/03/11 10:41 AM  |                |
| Ab, J E     | 01013797 | ABJEXXX | ARBI-End User                 | ROLLA    | Provost  | Academic Affairs | 0    |        | 05/03/11 10:41 AM  |                |
| Ab, J E     | 01013797 | ABJEXXX | APPROVER                      | ROLLA    | Provost  | Academic Affairs | 0    |        | 05/03/11 10:41 AM  |                |
| Ab, J E     | 01013797 | ABJEXXX | APPO-End User-Non-PO Voucher  | ROLLA    | Provost  | Academic Affairs | 0    |        | 05/03/11 10:41 AM  |                |
| Ab, E L     | 10247034 | ABEKXX  | ePro Req-Receiving User       | ROLLA    | Provost  | Academic Affairs | 0    |        | 03/12/08 10:22 AM  |                |
| Ab, E L     | 10247034 | ABEKXX  | Approver ONLY                 | ROLLA    | Provost  | Academic Affairs | 0    |        | 03/12/08 10:22 AM  |                |
| Ab, E L     | 10247034 | ABEKXX  | APPO-End User-Non-PO Voucher  | ROLLA    | Provost  | Academic Affairs | 0    |        | 03/12/08 10:22 AM  |                |
| Ab, E L     | 10247034 | ABEKXX  | APPROVER                      | ROLLA    | Provost  | Academic Affairs | 0    |        | 03/12/08 10:22 AM  |                |
| AI, M E     | 10234138 | ALMEXX  | ePro Req-Receiving User       | ROLLA    | Provost  | Academic Affairs | 0    |        | No Record of Login |                |
|             |          |         |                               |          |          |                  |      |        |                    |                |
|             |          |         |                               |          |          |                  |      |        |                    |                |
|             |          |         |                               |          |          |                  |      |        |                    |                |

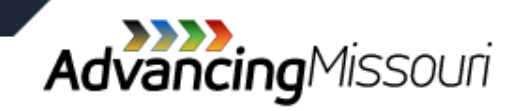

| -   | · · · · ·                  |                                    |                 |                                |                |         |  |                 |   | _   |
|-----|----------------------------|------------------------------------|-----------------|--------------------------------|----------------|---------|--|-----------------|---|-----|
| 27  | APPO_FICA_REFUNDS          | APPO-FICA-Resident-Refunds         |                 |                                |                |         |  |                 |   |     |
| 28  | APPO_HOLDFLAG              | Allocations                        |                 |                                |                |         |  |                 |   |     |
| 29  | APPO_HOLDFLAG_TEMP         | APPO_HOLDFLAG_TEMP                 |                 |                                |                |         |  |                 |   |     |
| 30  | APPO_H_EPRO_BUYER          | HOSPT - ePro Buyer                 |                 |                                |                |         |  |                 |   |     |
| 31  | APPO_H_EPRO_REQENTRY       | HOSPT - ePro Requistions/Recvn     |                 |                                |                |         |  |                 |   |     |
| 32  | APPO_H_POENTRY             | HOSPT - Purchase Order-Create      |                 |                                |                |         |  |                 |   |     |
| 33  | APPO_H_POVIEW              | HOSPT -Req,PO,RFQ,Cntrcts-View     |                 |                                |                |         |  |                 |   |     |
| 34  | APPO_H_VENDOR_APPROVAL     | HOSPT-Vendor Approval/Procssng     |                 |                                |                |         |  |                 |   |     |
| 35  | APPO_H_VENDOR_DEFINE       | HOSPT - Define Vendors             |                 |                                |                |         |  |                 |   |     |
| 36  | APPO_H_VENDOR_REPORTING    | HOSPT - Vendor Reporting           |                 |                                |                |         |  |                 |   |     |
| 37  | APPO_MICROFILM_INDEXING    | APPO Microfilm Indexing            |                 |                                |                |         |  |                 |   |     |
| 38  | APPO_NPOASSOCRCVR          | APPO Non-PO Associate Receiver     |                 |                                |                |         |  |                 |   |     |
| 39  | APPO_PAYENTRY              | Create/Run Pay Cycles              |                 |                                |                |         |  |                 |   |     |
| 40  | APPO_POENTRY               | Purchase Order Creation            |                 |                                |                |         |  |                 |   |     |
| 41  | APPO_POVIEW                | Req,PO,RFQ,Cntrcts - View Only     |                 |                                |                |         |  |                 |   |     |
| 42  | APPO_QUICKINVOICE          | APPO-Quick Invoice                 |                 |                                |                |         |  |                 |   |     |
| 43  | APPO_RECENTRY              | Receiving                          |                 |                                |                |         |  |                 |   |     |
| 44  | APPO_ROLLOVER              | APPO_ROLLOVER                      |                 |                                |                |         |  |                 |   |     |
| 45  | APPO STDNTSELFSERVICE      | APPO Student Self-Service          |                 |                                |                |         |  |                 |   |     |
| 14  | User Access CCM Rule Assig | nment 🏑 Role Permission Lists 📈 FS | 5 Role Approver | rs 🏑 🛛 FS Role Approval Matrix | Permission Lis | sts 🖉 🎾 |  | <br>            |   | ► I |
| Rea | ady                        |                                    |                 |                                |                |         |  | <b>I</b> 100% 🤅 | 9 |     |
|     |                            |                                    | 1.11            |                                |                |         |  |                 |   |     |

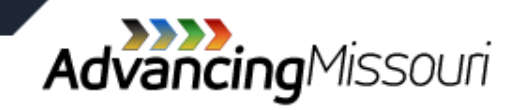

| User Name 💂 | EmpIID   | OperID 🗸 | Assigned Role                | Business<br>Unit | Division | Department<br>Name | Empl<br>Rec # 💌 | OperID<br>Locke | Last<br>Login     | Dept<br>Chang |
|-------------|----------|----------|------------------------------|------------------|----------|--------------------|-----------------|-----------------|-------------------|---------------|
| Aa, D K     | 10249192 | AAXXXXX  | APPROVER                     | ROLLA            | Provost  | Academic Affairs   | 0               |                 | 04/27/11 12:09 PN |               |
| Aa, D K     | 10249192 | AAXXXXX  | ePro Req-Receiving User      | ROLLA            | Provost  | Academic Affairs   | 0               |                 | 04/27/11 12:09 PN |               |
| Aa, D K     | 10249192 | AAXXXXX  | APPO-End User-Non-PO Voucher | ROLLA            | Provost  | Academic Affairs   | 0               |                 | 04/27/11 12:09 PN |               |
| Ab, J E     | 01013797 | ABJEXXX  | UPG_QTDISPLA                 | ROLLA            | Provost  | Academic Affairs   | 0               |                 | 05/03/11 10:41 AN |               |
| Ab, J E     | 01013797 | ABJEXXX  | ePro Req-Receiving User      | ROLLA            | Provost  | Academic Affairs   | 0               |                 | 05/03/11 10:41 AN |               |
| Ab, J E     | 01013797 | ABJEXXX  | UPG_CHARTFLD                 | ROLLA            | Provost  | Academic Affairs   | 0               |                 | 05/03/11 10:41 AN |               |
| Ab, J E     | 01013797 | ABJEXXX  | CCM End User                 | ROLLA            | Provost  | Academic Affairs   | 0               |                 | 05/03/11 10:41 AN |               |
| Ab, J E     | 01013797 | ABJEXXX  | ARBI-End User                | ROLLA            | Provost  | Academic Affairs   | 0               |                 | 05/03/11 10:41 AN |               |
| Ab, J E     | 01013797 | ABJEXXX  | APPROVER                     | ROLLA            | Provost  | Academic Affairs   | 0               |                 | 05/03/11 10:41 AN |               |
| Ab, J E     | 01013797 | ABJEXXX  | APPO-End User-Non-PO Voucher | ROLLA            | Provost  | Academic Affairs   | 0               |                 | 05/03/11 10:41 AN |               |
| Ab, E L     | 10247034 | ABEKXX   | ePro Req-Receiving User      | ROLLA            | Provost  | Academic Affairs   | 0               |                 | 03/12/08 10:22 AN |               |
| Ab, E L     | 10247034 | ABEKXX   | Approver ONLY                | ROLLA            | Provost  | Academic Affairs   | 0               |                 | 03/12/08 10:22 AN |               |
| Ab, E L     | 10247034 | ABEKXX   | APPO-End User-Non-PO Voucher | ROLLA            | Provost  | Academic Affairs   | 0               |                 | 03/12/08 10:22 AN |               |
| Ab, E L     | 10247034 | ABEKXX   | APPROVER                     | ROLLA            | Provost  | Academic Affairs   | 0               |                 | 03/12/08 10:22 AN |               |
| AI, M E     | 10234138 | ALMEXX   | ePro Req-Receiving User      | ROLLA            | Provost  | Academic Affairs   | 0               |                 | No Record of Log  | n             |
|             |          |          |                              |                  |          |                    |                 |                 |                   |               |
|             |          |          |                              |                  |          |                    |                 |                 |                   |               |
|             |          |          |                              |                  |          |                    |                 |                 |                   |               |
|             |          |          |                              |                  |          |                    |                 |                 |                   |               |
|             |          |          |                              |                  |          |                    |                 |                 |                   |               |

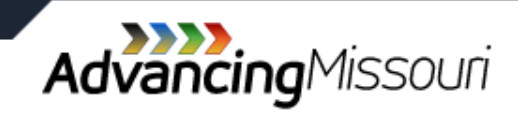

- » Referred to as "Web Apps"
- » University developed front end to PeopleSoft Financials
  - > Eases task of transaction entry
  - Helps reduce chance for error
  - Provides access to other reports and functions

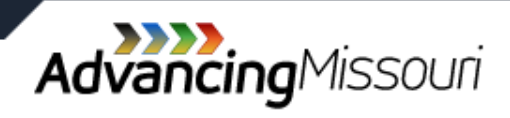

Ę

|             | 0        | 0                             | 0      | L .                       |                 | · · · · · ·      |                |               |
|-------------|----------|-------------------------------|--------|---------------------------|-----------------|------------------|----------------|---------------|
| User Name 🖵 | EmplID   | • Web App Name                | Access | User's<br>Business Unit 🖓 | User's Division | ,√ User's Dept   | Empl<br>Recd # | Empl<br>Statu |
| Aa, D K     | 10249192 | MoCode Create                 | 2      | ROLLA                     | Provost         | Academic Affairs | 0              | Α             |
| Aa, D K     | 10249192 | PS CRR                        | 1      | ROLLA                     | Provost         | Academic Affairs | 0              | Α             |
| Aa, D K     | 10249192 | PS Financial Reports          | 1      | ROLLA                     | Provost         | Academic Affairs | 0              | Α             |
| Aa, D K     | 10249192 | PS Journal Entry              | 5      | ROLLA                     | Provost         | Academic Affairs | 0              | Α             |
| Aa, D K     | 10249192 | PS Search Options             | 1      | ROLLA                     | Provost         | Academic Affairs | 0              | Α             |
| Ca, D R     | 01011388 | PS CRR                        | 1      | ROLLA                     | Provost         | Academic Affairs | 0              | Α             |
| Ca, D R     | 01011388 | PS Financial Reports          | 1      | ROLLA                     | Provost         | Academic Affairs | 0              | Α             |
| Ca, D R     | 01011388 | PS Search Options             | 1      | ROLLA                     | Provost         | Academic Affairs | 0              | Α             |
| Da, M G     | 01017695 | Grants Pending/Current/Complt | 1      | ROLLA                     | Provost         | Academic Affairs | 0              | Α             |
| Da, M G     | 01017695 | MoCode Create                 | 1      | ROLLA                     | Provost         | Academic Affairs | 0              | Α             |
| Da, M G     | 01017695 | PS CRR                        | 1      | ROLLA                     | Provost         | Academic Affairs | 0              | Α             |
| Da, M G     | 01017695 | PS Financial Reports          | 1      | ROLLA                     | Provost         | Academic Affairs | 0              | Α             |
| Da, M G     | 01017695 | PS Journal Entry              | 3      | ROLLA                     | Provost         | Academic Affairs | 0              | Α             |
| Da, M G     | 01017695 | PS Search Options             | 1      | ROLLA                     | Provost         | Academic Affairs | 0              | Α             |
| Da, P A     | 01014821 | Legacy Applications           | 1      | ROLLA                     | Provost         | Academic Affairs | 0              | Α             |
| Da, P A     | 01014821 | MoCode Create                 | 2      | ROLLA                     | Provost         | Academic Affairs | 0              | Α             |
| Da, P A     | 01014821 | PS CRR                        | 1      | ROLLA                     | Provost         | Academic Affairs | 0              | Α             |
| Da, P A     | 01014821 | PS Financial Reports          | 1      | ROLLA                     | Provost         | Academic Affairs | 0              | Α             |
| Da, P A     | 01014821 | PS Journal Entry              | 2      | ROLLA                     | Provost         | Academic Affairs | 0              | Α             |
| Da, P A     | 01014821 | PS Search Options             | 1      | ROLLA                     | Provost         | Academic Affairs | 0              | Α             |
|             |          |                               |        |                           |                 |                  |                |               |
|             |          |                               |        |                           |                 |                  |                |               |
|             |          |                               |        |                           |                 |                  |                |               |
|             |          |                               |        |                           |                 |                  |                |               |
|             |          |                               |        |                           |                 |                  |                |               |
|             |          |                               |        |                           |                 |                  |                |               |

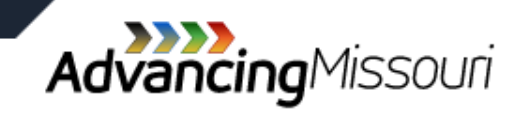

Ē

| User Name | EmpIID   | . Web App Name                | • | Access<br>Level 💌 | Bus | User's<br>siness Unit 🖓 |         | User's Division | ]        | User's Dept | 7.         | Empl<br>Recd # | Empl<br>Statu |   |
|-----------|----------|-------------------------------|---|-------------------|-----|-------------------------|---------|-----------------|----------|-------------|------------|----------------|---------------|---|
| Aa, D K   | 10249192 | MoCode Create                 |   | 2                 |     | ROLLA                   | Provost |                 | Academic | Affairs     |            | 0              | Α             |   |
| Aa, D K   | 10249192 | PS CRR                        |   | 1                 |     | ROLLA                   | Provost |                 | Academic | Affairs     |            | 0              | A             |   |
| Aa, D K   | 10249192 | PS Financial Reports          |   | 1                 |     | ROLLA I                 | Provost |                 | Academic | Affairs     |            | 0              | Α             |   |
| Aa, D K   | 10249192 | PS Journal Entry              |   | 5                 |     | ROLLA                   | Provost |                 | Academic | Affairs     |            | 0              | A             |   |
| Aa, D K   | 10249192 | PS Search Options             |   | 1                 |     | ROLLA I                 | Provost |                 | Academic | Affairs     |            | 0              | Α             | ſ |
| Ca, D R   | 01011388 | PS CRR                        |   | 1                 |     | ROLLA I                 | Provost |                 | Academic | Affairs     |            | 0              | Α             | ſ |
| Ca, D R   | 01011388 | PS Financial Reports          |   | 1                 |     | ROLLA I                 | Provost |                 | Academic | Affairs     |            | 0              | Α             | ſ |
| Ca, D R   | 01011388 | PS Search Options             |   | 1                 |     | ROLLA I                 | Provost |                 | Academic | Affairs     |            | 0              | Α             | I |
| Da, M G   | 01017695 | Grants Pending/Current/Complt |   | 1                 |     | ROLLA I                 | Provost |                 | Academic | Affairs     |            | 0              | Α             | ſ |
| Da, M G   | 01017695 | MoCode Create                 |   | 1                 |     | ROLLA I                 | Provost |                 | Academic | Affairs     |            | 0              | Α             | ſ |
| Da, M G   | 01017695 | PS CRR                        |   | 1                 |     | ROLLA I                 | Provost |                 | Academic | Affairs     |            | 0              | Α             | ſ |
| Da, M G   | 01017695 | PS Financial Reports          |   | 1                 |     | ROLLA I                 | Provost |                 | Academic | Affairs     |            | 0              | Α             | ſ |
| Da, M G   | 01017695 | PS Journal Entry              |   | 3                 |     | ROLLA I                 | Provost |                 | Academic | Affairs     |            | 0              | Α             |   |
| Da, M G   | 01017695 | PS Search Options             |   | 1                 |     | ROLLA I                 | Provost |                 | Academic | Affairs     |            | 0              | Α             | ſ |
| Da, P A   | 01014821 | Legacy Applications           |   | 1                 |     | ROLLA I                 | Provost |                 | Academic | Affairs     |            | 0              | Α             |   |
| Da, P A   | 01014821 | MoCode Create                 |   | 2                 |     | ROLLA I                 | Provost |                 | Academic | Affairs     |            | 0              | Α             | ſ |
| Da, P A   | 01014821 | PS CRR                        |   | 1                 |     | ROLLA I                 | Provost |                 | Acadomic | Affaire     |            | 0              | Α             |   |
| Da, P A   | 01014821 | PS Financial Reports          |   | 1                 |     | ROLLA I                 | Provost |                 |          | A A         |            |                | Α             | ſ |
| Da, P A   | 01014821 | PS Journal Entry              |   | 2                 |     | ROLLA I                 | Provost |                 |          | A = A       | <b>\Ct</b> | ive –          | Α             | ſ |
| Da, P A   | 01014821 | PS Search Options             |   | 1                 |     | ROLLA I                 | Provost |                 |          |             |            | _              | Α             | ſ |
|           |          |                               |   |                   |     |                         |         |                 |          | R=Re        | etir       | red            |               | J |
|           |          |                               |   |                   |     |                         |         |                 | T        | = Termi     | nat        | ted            |               |   |
|           |          |                               |   |                   |     |                         |         |                 |          |             |            |                |               | + |

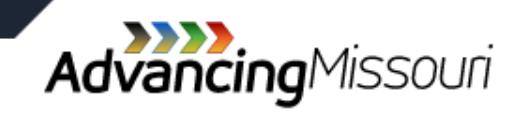

Ē

|       | PeopleSoft Journal Entry Security Levels<br>(update capability)<br>For more information about each security level see details below. |                              |                  |                       |                |                |  |  |  |  |  |  |  |  |
|-------|----------------------------------------------------------------------------------------------------|------------------------------|------------------|-----------------------|----------------|----------------|--|--|--|--|--|--|--|--|
| Level | Correcting<br>Entry                                                                                                    | Internal<br>Service<br>Entry | Journal<br>Entry | Payroll<br>Correction | Transfer Entry | User           |  |  |  |  |  |  |  |  |
| 1     | 1 X X X X Accounting                                                                                                    |                              |                  |                       |                |                |  |  |  |  |  |  |  |  |
| 2     | 2 X X X X X OSPA                                                                                                    |                              |                  |                       |                |                |  |  |  |  |  |  |  |  |
| 3     | X X X X X CE/ISE/JE/PCE/TRE                                                                                                    |                              |                  |                       |                |                |  |  |  |  |  |  |  |  |
| 4     | Х                                                                                                    | Х                            | Х                |                       | Х              | CE/ISE/JE/TRE  |  |  |  |  |  |  |  |  |
| 5     | Х                                                                                                    | Х                            | Х                |                       |                | CE/ISE/JE      |  |  |  |  |  |  |  |  |
| 6     | Х                                                                                                    | Х                            | Х                | Х                     |                | CE/ISE/JE/PCE  |  |  |  |  |  |  |  |  |
| 7     | X                                                                                                    | Х                            |                  |                       |                | CE/ISE         |  |  |  |  |  |  |  |  |
| 8     | Х                                                                                                    | Х                            |                  | Х                     |                | CE/ISE/PCE     |  |  |  |  |  |  |  |  |
| 9     |                                                                                                    |                              |                  | Х                     |                | PCE Only       |  |  |  |  |  |  |  |  |
| 10    | 0 X X X X X CE/ISE/PCE/TRE                                                                                                    |                              |                  |                       |                |                |  |  |  |  |  |  |  |  |
| 11    |                                                                                                    |                              |                  |                       |                | Approvals Only |  |  |  |  |  |  |  |  |

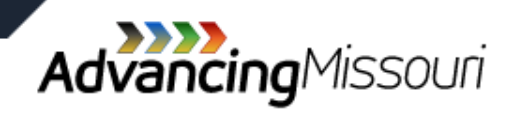

UMSYSTEM.EDU

Ē

| llser Name | EmpliD   | Web Ann Name                  | Access | User's            | User's Division | lleer's Dent     | Empl     | Empl    |
|------------|----------|-------------------------------|--------|-------------------|-----------------|------------------|----------|---------|
|            | Emplib   |                               | Level  | 🚽 Business Unit 🚽 |                 |                  | Recd # 💌 | Statu 💌 |
| Aa, D K    | 10249192 | MoCode Create                 | 2      | ROLLA             | Provost         | Academic Affairs | 0        | Α       |
| Aa, D K    | 10249192 | PS CRR                        | 1      | ROLLA             | Provost         | Academic Affairs | 0        | Α       |
| Aa, D K    | 10249192 | PS Financial Reports          | 1      | ROLLA             | Provost         | Academic Affairs | 0        | Α       |
| Aa, D K    | 10249192 | PS Journal Entry              | 5      | ROLLA             | Provost         | Academic Affairs | 0        | Α       |
| Aa, D K    | 10249192 | PS Search Options             | 1      | ROLLA             | Provost         | Academic Affairs | 0        | Α       |
| Ca, D R    | 01011388 | PS CRR                        | 1      | ROLLA             | Provost         | Academic Affairs | 0        | Α       |
| Ca, D R    | 01011388 | PS Financial Reports          | 1      | ROLLA             | Provost         | Academic Affairs | 0        | Α       |
| Ca, D R    | 01011388 | PS Search Options             | 1      | ROLLA             | Provost         | Academic Affairs | 0        | Α       |
| Da, M G    | 01017695 | Grants Pending/Current/Complt | 1      | ROLLA             | Provost         | Academic Affairs | 0        | Α       |
| Da, M G    | 01017695 | MoCode Create                 | 1      | ROLLA             | Provost         | Academic Affairs | 0        | Α       |
| Da, M G    | 01017695 | PS CRR                        | 1      | ROLLA             | Provost         | Academic Affairs | 0        | Α       |
| Da, M G    | 01017695 | PS Financial Reports          | 1      | ROLLA             | Provost         | Academic Affairs | 0        | Α       |
| Da, M G    | 01017695 | PS Journal Entry              | 3      | ROLLA             | Provost         | Academic Affairs | 0        | Α       |
| Da, M G    | 01017695 | PS Search Options             | 1      | ROLLA             | Provost         | Academic Affairs | 0        | Α       |
| Da, P A    | 01014821 | Legacy Applications           | 1      | ROLLA             | Provost         | Academic Affairs | 0        | Α       |
| Da, P A    | 01014821 | MoCode Create                 | 2      | ROLLA             | Provost         | Academic Affairs | 0        | Α       |
| Da, P A    | 01014821 | PS CRR                        | 1      | ROLLA             | Provost         | Academic Affairs | 0        | Α       |
| Da, P A    | 01014821 | PS Financial Reports          | 1      | ROLLA             | Provost         | Academic Affairs | 0        | Α       |
| Da, P A    | 01014821 | PS Journal Entry              | 2      | ROLLA             | Provost         | Academic Affairs | 0        | Α       |
| Da, P A    | 01014821 | PS Search Options             | 1      | ROLLA             | Provost         | Academic Affairs | 0        | Α       |
|            |          |                               |        |                   |                 |                  |          |         |
|            |          |                               |        |                   |                 |                  |          |         |
|            |          |                               |        |                   |                 |                  |          |         |
|            |          |                               |        |                   |                 |                  |          |         |
|            |          |                               |        |                   |                 |                  |          |         |
|            |          |                               |        |                   |                 |                  |          |         |

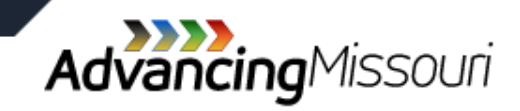

| A       | в        | L L      | U                             | E      | F    | G           | н     |        | J          | N        | L       | M                 | IN I    |
|---------|----------|----------|-------------------------------|--------|------|-------------|-------|--------|------------|----------|---------|-------------------|---------|
| lleor   | Emplif   | UsoriD   | Polo                          | Dontin | Time | ASIA DeptID | Query | User's | User's     | User's   | UserID  | Last              | Changed |
| 0361    |          | USEIID - | , Noie ,                      | Debr   | Ke 💌 | Assignme 💌  | Acce  | BU 🚽   | Division 🚽 | Dept     | 🛛 Loc 💌 | Login             | Dept?   |
| Aa, D K | 10249192 | AADK     | OA                            |        |      |             |       | ROLL   | RPROV      | RACADAFF |         | 04/20/10 10:31 AM | 1       |
| Aa, D K | 10249192 | AADK     | TL Time Keeper                |        |      |             | Y     | ROLL   | RPROV      | RACADAFF |         | 04/20/10 10:31 AM | 1       |
| CA, D   | 01011388 | CADXS    | TL Approver                   |        |      |             |       | ROLL   | RPROV      | RACADAFF |         | 06/12/08 10:20 AM |         |
| Da, M G | 01017695 | MGD      | OA                            |        |      |             |       | ROLL   | RPROV      | RACADAFF |         | 05/03/11 09:17 AM | 1       |
| Da, M G | 01017695 | MGD      | OAJEDDE                       |        |      |             |       | ROLL   | RPROV      | RACADAFF |         | 05/03/11 09:17 AM | 1       |
| Da, M G | 01017695 | MGD      | TL Approver                   |        |      |             |       | ROLL   | RPROV      | RACADAFF |         | 05/03/11 09:17 AM | 1       |
| Da, M G | 01017695 | MGD      | TL Time Keeper                |        |      |             | Y     | ROLL   | RPROV      | RACADAFF |         | 05/03/11 09:17 AM | 1       |
| DA, P A | 01014821 | DAPA     |                               |        |      | RA&ID       |       | ROLL   | RPROV      | RACADAFF |         | 05/04/11 02:09 PI | 4       |
| DA, P A | 01014821 | DAPA     | OAJEDDE                       |        |      |             |       | ROLL   | RPROV      | RACADAFF |         | 05/04/11 02:09 PI | A l     |
| DA, P A | 01014821 | DAPA     | Query - Basic                 |        |      |             | Y     | ROLL   | RPROV      | RACADAFF |         | 05/04/11 02:09 PI | 4       |
| DA, P A | 01014821 | DAPA     | Salary Admin - Division Admin |        |      |             | Y     | ROLL   | RPROV      | RACADAFF |         | 05/04/11 02:09 PI | 4       |
| DA, P A | 01014821 | DAPA     | TL Approver                   |        |      |             |       | ROLL   | RPROV      | RACADAFF |         | 05/04/11 02:09 PI | A l     |
| DA, P A | 01014821 | DAPA     | TL Time Keeper                |        |      |             | Y     | ROLL   | RPROV      | RACADAFF |         | 05/04/11 02:09 PI | A       |
| Gr, M E | 01021429 | GRME     |                               |        |      | RA&ID       |       | ROLL   | RPROV      | RACADAFF |         | 05/05/11 01:28 PI | d l     |
| Gr, M E | 01021429 | GRME     | OA                            |        |      |             |       | ROLL   | RPROV      | RACADAFF |         | 05/05/11 01:28 PI | A l     |
| Gr, M E | 01021429 | GRME     | OAJEDDE                       |        |      |             |       | ROLL   | RPROV      | RACADAFF |         | 05/05/11 01:28 PI | A       |
| Gr, M E | 01021429 | GRME     | Query - Basic                 |        |      |             | Y     | ROLL   | RPROV      | RACADAFF |         | 05/05/11 01:28 PI | 4       |
| Gr, M E | 01021429 | GRME     | Salary Admin - Division Admin |        |      |             | Y     | ROLL   | RPROV      | RACADAFF |         | 05/05/11 01:28 PI | 4       |
| Gr, M E | 01021429 | GRME     | TL Approver                   |        |      |             |       | ROLL   | RPROV      | RACADAFF |         | 05/05/11 01:28 PI | 4       |
| Gr, M E | 01021429 | GRME     | TL Time Keeper                |        |      |             | Y     | ROLL   | RPROV      | RACADAFF |         | 05/05/11 01:28 PI | d l     |
| Pa, B J | 01025537 | PABJ     | OA                            |        |      |             |       | ROLL   | RPROV      | RACADAFF |         | 05/05/11 10:10 AM | 1       |
| Pa, B J | 01025537 | PABJ     | OAJEDDE                       |        |      |             |       | ROLL   | RPROV      | RACADAFF |         | 05/05/11 10:10 AM | 1       |
| Pa, B J | 01025537 | PABJ     | TL Approver                   |        |      |             |       | ROLL   | RPROV      | RACADAFF |         | 05/05/11 10:10 AM | 1       |
| Pa, B J | 01025537 | PABJ     | TL Time Keeper                |        |      |             | Y     | ROLL   | RPROV      | RACADAFF |         | 05/05/11 10:10 AM | 1       |
| Sc, R W | 10195761 | SCRW     | TL Approver                   |        |      |             |       | ROLL   | RPROV      | RACADAFF |         | 10/22/09 12:00 AM | l I     |
| Wi, R L | 01046884 | WIRL     | OA                            |        |      |             |       | ROLL   | RPROV      | RACADAFF |         | 03/08/11 09:16 AM | 1       |
| Wi, R L | 01046884 | WIRL     | OAJEDDE                       |        |      |             |       | ROLL   | RPROV      | RACADAFF |         | 03/08/11 09:16 AM | 1       |
| Wi, R L | 01046884 | WIRL     | Query - Basic                 |        |      |             | Y     | ROLL   | RPROV      | RACADAFF |         | 03/08/11 09:16 AM | 1       |
| Wi, R L | 01046884 | WIRL     | TL Time Keeper                |        |      |             | Y     | ROLL   | RPROV      | RACADAFF |         | 03/08/11 09:16 AM | 1       |
|         |          |          |                               |        |      |             |       |        |            |          |         |                   |         |
|         |          |          |                               |        |      |             |       | L      |            |          |         |                   |         |
|         |          |          |                               |        |      |             |       |        |            |          |         |                   |         |

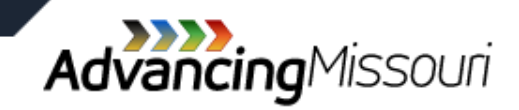

|         | ~      | 0        | U      |                             |          | -    | Time | A SIA DentID | Ουοτγ | lleor'e | lleor'e  | lleor'e  |     | Laet             | Changed   |
|---------|--------|----------|--------|-----------------------------|----------|------|------|--------------|-------|---------|----------|----------|-----|------------------|-----------|
|         | User 🖵 | EmpliC   | UserID | Role                        | 🕎 Dep    | pi 📮 | Ker  |              |       |         |          | Dent     |     | Login            | T Dent? T |
|         |        |          |        |                             | <u>.</u> |      | Ne   | Assignme     | ALLE  | D0 ••   | Division | Dept     | LOC | Login            | Depti     |
| Aa D K  |        | 10249192 | AADK   | TI Time Keener              |          |      |      |              | Y     | ROLLA   | RPROV    | RACADAFE |     | 04/20/10 10:31 A | M         |
| CA D    |        | 01011388 | CADXS  | TI Approver                 |          |      |      |              |       | ROLLA   | RPROV    | RACADAFE |     | 06/12/08 10:20 A | M         |
| DaMG    |        | 01017695 | MGD    | QA                          |          |      |      |              |       | ROLLA   | RPROV    | RACADAFE |     | 05/03/11 09:17 A | M         |
| Da. M G |        | 01017695 | MGD    | OAJEDDE                     |          |      |      |              |       | ROLLA   | RPROV    | RACADAFE |     | 05/03/11 09:17 A | M         |
| Da, M G |        | 01017695 | MGD    | TL Approver                 |          |      |      |              |       | ROLLA   | RPROV    | RACADAFF |     | 05/03/11 09:17 A | M         |
| Da, M G |        | 01017695 | MGD    | TL Time Keeper              |          |      |      |              | Y     | ROLLA   | RPROV    | RACADAFF |     | 05/03/11 09:17 A | M         |
| DA, PA  |        | 01014821 | DAPA   |                             |          |      |      | RA&ID        |       | ROLLA   | RPROV    | RACADAFF |     | 05/04/11 02:09 F | M         |
| DA, PA  |        | 01014821 | DAPA   | OAJEDDE                     |          |      |      |              |       | ROLLA   | RPROV    | RACADAFF |     | 05/04/11 02:09 F | M         |
| DA, PA  |        | 01014821 | DAPA   | Query - Basic               |          |      |      |              | Y     | ROLLA   | RPROV    | RACADAFF |     | 05/04/11 02:09 F | M         |
| DA, PA  |        | 01014821 | DAPA   | Salary Admin - Division Adm | in       |      |      |              | Y     | ROLLA   | RPROV    | RACADAFF |     | 05/04/11 02:09 F | M         |
| DA, PA  |        | 01014821 | DAPA   | TL Approver                 |          |      |      |              |       | ROLLA   | RPROV    | RACADAFF |     | 05/04/11 02:09 F | M         |
| DA, PA  |        | 01014821 | DAPA   | TL Time Keeper              |          |      |      |              | Y     | ROLLA   | RPROV    | RACADAFF |     | 05/04/11 02:09 F | M         |
| Gr, M E |        | 01021429 | GRME   |                             |          |      |      | RA&ID        |       | ROLLA   | RPROV    | RACADAFF |     | 05/05/11 01:28 F | M         |
| Gr, M E |        | 01021429 | GRME   | OA                          |          |      |      |              |       | ROLLA   | RPROV    | RACADAFF |     | 05/05/11 01:28 F | M         |
| Gr, M E |        | 01021429 | GRME   | OAJEDDE                     |          |      |      |              |       | ROLLA   | RPROV    | RACADAFF |     | 05/05/11 01:28 F | M         |
| Gr, M E |        | 01021429 | GRME   | Query - Basic               |          |      |      |              | Y     | ROLLA   | RPROV    | RACADAFF |     | 05/05/11 01:28 F | M         |
| Gr, M E |        | 01021429 | GRME   | Salary Admin - Division Adm | in       |      |      |              | Y     | ROLLA   | RPROV    | RACADAFF |     | 05/05/11 01:28 F | M         |
| Gr, M E |        | 01021429 | GRME   | TL Approver                 |          |      |      |              |       | ROLLA   | RPROV    | RACADAFF |     | 05/05/11 01:28 F | M         |
| Gr, M E |        | 01021429 | GRME   | TL Time Keeper              |          |      |      |              | Y     | ROLLA   | RPROV    | RACADAFF |     | 05/05/11 01:28 F | M         |
| Pa, B J |        | 01025537 | PABJ   | OA                          |          |      |      |              |       | ROLLA   | RPROV    | RACADAFF |     | 05/05/11 10:10 A | M         |
| Pa, B J |        | 01025537 | PABJ   | OAJEDDE                     |          |      |      |              |       | ROLLA   | RPROV    | RACADAFF |     | 05/05/11 10:10 A | M         |
| Pa, B J |        | 01025537 | PABJ   | TL Approver                 |          |      |      |              |       | ROLLA   | RPROV    | RACADAFF |     | 05/05/11 10:10 A | M         |
| Ра, В Ј |        | 01025537 | PABJ   | TL TIME Keeper              |          |      |      |              | Y     | RULLA   | RPROV    | RACADAFE |     | 05/05/11 10:10 A | M         |
| Sc, R W |        | 10195761 | SCRW   | TL Approver                 |          |      |      |              |       | ROLLA   | RPROV    | RACADAFF |     | 10/22/09 12:00 A | M         |
| Wi, R L |        | 01046884 | WIRL   | OA                          |          |      |      |              |       | ROLLA   | RPROV    | RACADAFF |     | 03/08/11 09:16 A | M         |
| WI, RL  |        | 01046884 | WIRL   | OAJEDDE                     |          |      |      |              |       | RULLA   | RPROV    | RACADAFF |     | 03/08/11 09:16 A | M         |
| Wi, R L |        | 01046884 | WIRL   | Query - Basic               |          |      |      |              | Y     | ROLLA   | RPROV    | RACADAFF |     | 03/08/11 09:16 A | M         |
| Wi, R L |        | 01046884 | WIRL   | TL Time Keeper              |          |      |      |              | Y     | ROLLA   | RPROV    | RACADAFF |     | 03/08/11 09:16 A | M         |
|         |        |          |        |                             |          |      |      |              |       |         |          |          |     |                  |           |
| 1       |        |          |        |                             |          |      |      |              |       |         |          |          |     |                  |           |
| 1       |        |          |        |                             |          |      |      |              |       |         |          |          |     |                  |           |

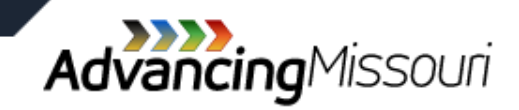

| DIDDEDOCITACHIV | Diversible: Only Indie WebLib                   |
|-----------------|-------------------------------------------------|
| DIRDEPUSITACHV  | Direct Deposit ACH View Only                    |
| DS0121          | Departmental Security Class                     |
| DS0189          | Departmental Security Class                     |
| DS0281          | Departmental Security Class                     |
| DS0516          | Departmental Security Class                     |
| EBENEFITS       | eBenefits                                       |
| EMPRVCOR        | Employee Review + Correction                    |
| EPAY            | ePay Self Service                               |
| EPROFILE        | eProfile - End Users                            |
| ERETIREE        | eRetiree Self Service                           |
| FLADMIN         | Firstlogic Administrator                        |
| FO              | Processors                                      |
| FOCORR          | Processors - Correction                         |
| GMSETUP         | Grants Management Setup                         |
| GRIEVNCS        | Grievance-Coordinator                           |
| GRIEVNDE        | Grievance-Data Entry                            |
| HCCPCO1500      | Administer eProfile                             |
| HCCPHR2060      | Employee Review - Admin                         |
| HCCPHR3000      | Setup Workforce Tables                          |
| HCCPHR3100      | Maintain Positions                              |
| HCCPHR3110      | Create Budget                                   |
| HCCPHR3120      | Report & Review Position Data                   |
| HCCPHR3140      | Create Revis for Open Positions                 |
| HCCPHR3200      | Maintain compentency Tables                     |
| HCCPHR3210      | Employee Competency                             |
| HCCPHR3220      | Match Analysis                                  |
| Role Permission | 📲 s 🖉 User access 🗋 Active Permission Lists 🤇 🧶 |
|                 |                                                 |

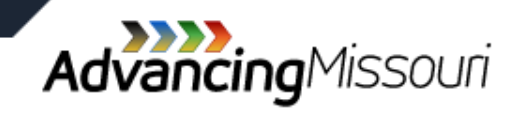

|     |                       | _        |          |                               |           |   |     |
|-----|-----------------------|----------|----------|-------------------------------|-----------|---|-----|
| 13  | Abbott,Daniel R       | 12012616 | DRABN7   | IL Approver                   |           |   |     |
| 14  | User, number one      | 01027942 | USERN1   | DS1000                        | COLUM     | N |     |
| 15  | User, number one      | 01027942 | USERN1   | DS1000                        | CRBIOLAB  | Y |     |
| 16  | User, number one      | 01027942 | USERN1   | DS1000                        | CVTPATH   | Y |     |
| 17  | User, number one      | 01027942 | USERN1   | MNGPOSRO                      |           |   |     |
| 18  | User, number one      | 01027942 | USERN1   | OA                            |           |   |     |
| 19  | User, number one      | 01027942 | USERN1   | TL Approver                   |           |   |     |
| 20  | User, number one      | 01027942 | USERN1   | TL Time Keeper                |           |   |     |
| 21  | User, number 2        | 10252305 | USERN2   | DS1461                        | SADMNAUX  | Y |     |
| 22  | User, number 2        | 10252305 | USERN2   | DS1461                        | SATHLTCS  | Y |     |
| 23  | User, number 2        | 10252305 | USERN2   | DS1461                        | SCTRSTDS  | Y |     |
| 24  | User, number 2        | 10252305 | USERN2   | DS1461                        | SHOUSING  | Y |     |
| 25  | User, number 2        | 10252305 | USERN2   | DS1461                        | SLOPERATE | Y |     |
| 26  | User, number 2        | 10252305 | USERN2   | DS1461                        | SMULTICU  | Y |     |
| 27  | User, number 2        | 10252305 | USERN2   | DS1461                        | SRECSPRT  | Y |     |
| 28  | User, number 2        | 10252305 | USERN2   | DS1461                        | SRESLIFE  | Y |     |
| 29  | User, number 2        | 10252305 | USERN2   | DS1461                        | SSTAF     | Y |     |
| 30  | User, number 2        | 10252305 | USERN2   | DS1461                        | SSTUACT   | Y |     |
| 31  | User, number 2        | 10252305 | USERN2   | DS1461                        | SUMSLPRP  | Y |     |
| 32  | User, number 2        | 10252305 | USERN2   | DS1461                        | SWELCOME  | Y |     |
| 33  | User, number 2        | 10252305 | USERN2   | TL Approver                   |           |   |     |
| 34  | User, number 3        | 01013797 | USERN3   |                               |           |   | RAD |
| 35  | User, number 3        | 01013797 | USERN3   | DS0896                        | RADM      | Y |     |
| 36  | User, number 3        | 01013797 | USERN3   | DS0896                        | ROLLA     | N |     |
| 37  | User, number 3        | 01013797 | USERN3   | MNGPOSRO                      |           |   |     |
| 38  | User, number 3        | 01013797 | USERN3   | OA                            |           |   |     |
| 39  | User, number 3        | 01013797 | USERN3   | OAPERS                        |           |   |     |
| 40  | User, number 3        | 01013797 | USERN3   | Query - Basic                 |           |   |     |
| 41  | User, number 3        | 01013797 | USERN3   | Salary Admin - Division Admin |           |   |     |
| 42  | User, number 3        | 01013797 | USERN3   | TL Approver                   |           |   |     |
| 43  | User, number 3        | 01013797 | USERN3   | TL Time Keeper                |           |   |     |
| 4.4 | Abdel Celem Mehamod C | 40040000 | ADDELCAM | 1-1000                        |           |   |     |

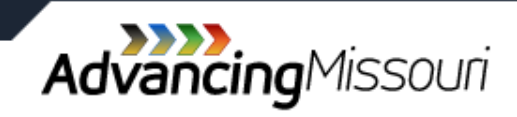

|         | A     | в        | C C       | D                             | E      |     | - 6            |    | 1   | -      | J          | ĸ        |      | L      | IVI              | IN      | - |
|---------|-------|----------|-----------|-------------------------------|--------|-----|----------------|----|-----|--------|------------|----------|------|--------|------------------|---------|---|
|         | llear | Emplif   | LicoriD — | Polo                          | Dont"  | , T | ne ASIA DeptID | Q  | ery | User's | User's     | User's   |      | UserID | Last             | Changed |   |
|         |       |          | UsenD -   | , Kole 🖓                      | 7 Dept | - K | 💌 Assignme 💌   | Ac | e 💌 | BU 🖓   | Division 🖓 | Dept     | -7 I | Loc 💌  | Login            | Dept?   |   |
| Aa, D K |       | 10249192 | AADK      | OA                            |        |     |                |    |     | ROLLA  | RPROV      | RACADAFF |      |        | 04/20/10 10:31 A | N       |   |
| Aa, D K |       | 10249192 | AADK      | TL Time Keeper                |        |     |                |    | 1   | ROLLA  | RPROV      | RACADAFF |      |        | 04/20/10 10:31 A | A       |   |
| CA, D   |       | 01011388 | CADXS     | TL Approver                   |        |     |                |    |     | ROLLA  | RPROV      | RACADAFF |      |        | 06/12/08 10:20 A | N       |   |
| Da, M G |       | 01017695 | MGD       | OA                            |        |     |                |    |     | ROLLA  | RPROV      | RACADAFF |      |        | 05/03/11 09:17 A | N       |   |
| Da, M G |       | 01017695 | MGD       | OAJEDDE                       |        |     |                |    |     | ROLLA  | RPROV      | RACADAFF |      |        | 05/03/11 09:17 A | N       |   |
| Da, M G |       | 01017695 | MGD       | TL Approver                   |        |     |                |    |     | ROLLA  | RPROV      | RACADAFF |      |        | 05/03/11 09:17 A | N       |   |
| Da, M G |       | 01017695 | MGD       | TL Time Keeper                |        |     |                |    | 1   | ROLLA  | RPROV      | RACADAFF |      |        | 05/03/11 09:17 A | N       |   |
| DA, PA  |       | 01014821 | DAPA      |                               |        |     | RA&ID          |    |     | ROLLA  | RPROV      | RACADAFF |      |        | 05/04/11 02:09 P | M       |   |
| DA, PA  |       | 01014821 | DAPA      | OAJEDDE                       |        |     |                |    |     | ROLLA  | RPROV      | RACADAFF |      |        | 05/04/11 02:09 P | M       |   |
| DA, PA  |       | 01014821 | DAPA      | Query - Basic                 |        |     |                |    | 1   | ROLLA  | RPROV      | RACADAFF |      |        | 05/04/11 02:09 P | M       |   |
| DA, PA  |       | 01014821 | DAPA      | Salary Admin - Division Admin |        |     |                |    | 1   | ROLLA  | RPROV      | RACADAFF |      |        | 05/04/11 02:09 P | M       |   |
| DA, PA  |       | 01014821 | DAPA      | TL Approver                   |        |     |                |    |     | ROLLA  | RPROV      | RACADAFF |      |        | 05/04/11 02:09 P | M       |   |
| DA, PA  |       | 01014821 | DAPA      | TL Time Keeper                |        |     |                |    | 1   | ROLLA  | RPROV      | RACADAFF |      |        | 05/04/11 02:09 P | M       |   |
| Gr, M E |       | 01021429 | GRME      |                               |        |     | RA&ID          |    |     | ROLLA  | RPROV      | RACADAFF |      |        | 05/05/11 01:28 P | M       |   |
| Gr, M E |       | 01021429 | GRME      | OA                            |        |     |                |    |     | ROLLA  | RPROV      | RACADAFF |      |        | 05/05/11 01:28 P | M       |   |
| Gr, M E |       | 01021429 | GRME      | OAJEDDE                       |        |     |                |    |     | ROLLA  | RPROV      | RACADAFF |      |        | 05/05/11 01:28 P | M       |   |
| Gr, M E |       | 01021429 | GRME      | Query - Basic                 |        |     |                |    | 1   | ROLLA  | RPROV      | RACADAFF |      |        | 05/05/11 01:28 P | M       |   |
| Gr, M E |       | 01021429 | GRME      | Salary Admin - Division Admin |        |     |                |    | 1   | ROLLA  | RPROV      | RACADAFF |      |        | 05/05/11 01:28 P | M       |   |
| Gr, M E |       | 01021429 | GRME      | TL Approver                   |        |     |                |    |     | ROLLA  | RPROV      | RACADAFF |      |        | 05/05/11 01:28 P | M       |   |
| Gr, M E |       | 01021429 | GRME      | TL Time Keeper                |        |     |                |    | 1   | ROLLA  | RPROV      | RACADAFF |      |        | 05/05/11 01:28 P | M       |   |
| Pa, B J |       | 01025537 | PABJ      | OA                            |        |     |                |    |     | ROLLA  | RPROV      | RACADAFF |      |        | 05/05/11 10:10 A | N       |   |
| Pa, BJ  |       | 01025537 | PABJ      | OAJEDDE                       |        |     |                |    |     | ROLLA  | RPROV      | RACADAFF |      |        | 05/05/11 10:10 A | N       |   |
| Pa, B J |       | 01025537 | PABJ      | TL Approver                   |        |     |                |    |     | ROLLA  | RPROV      | RACADAFF |      |        | 05/05/11 10:10 A | N       |   |
| Pa, B J |       | 01025537 | PABJ      | TL Time Keeper                |        |     |                |    | 1   | ROLLA  | RPROV      | RACADAFF |      |        | 05/05/11 10:10 A | N       |   |
| Sc, R W |       | 10195761 | SCRW      | TL Approver                   |        |     |                |    |     | ROLLA  | RPROV      | RACADAFF |      |        | 10/22/09 12:00 A | N       |   |
| Wi, R L |       | 01046884 | WIRL      | OA                            |        |     |                |    |     | ROLLA  | RPROV      | RACADAFF |      |        | 03/08/11 09:16 A | N       |   |
| Wi, R L |       | 01046884 | WIRL      | OAJEDDE                       |        |     |                |    |     | ROLLA  | RPROV      | RACADAFF |      |        | 03/08/11 09:16 A | N       |   |
| Wi, R L |       | 01046884 | WIRL      | Query - Basic                 |        |     |                |    | 1   | ROLLA  | RPROV      | RACADAFF |      |        | 03/08/11 09:16 A | N       |   |
| Wi, R L |       | 01046884 | WIRL      | TL Time Keeper                |        |     |                |    | 1   | ROLLA  | RPROV      | RACADAFF |      |        | 03/08/11 09:16 A | N       |   |
|         |       |          |           |                               |        |     |                |    |     |        |            |          |      |        |                  |         |   |
| 3       |       |          |           |                               |        |     |                |    |     |        |            |          |      |        |                  |         |   |
| 3       |       |          |           |                               |        |     |                |    |     |        |            |          |      |        |                  |         |   |

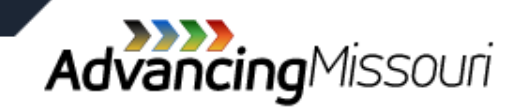

# **PeopleSoft Student Administration**

| A                        | D               | C C              | U                               | E User's       | E<br>Handa      |           | G<br>Hanada              |            | Last               |
|--------------------------|-----------------|------------------|---------------------------------|----------------|-----------------|-----------|--------------------------|------------|--------------------|
| User Name                | Empll           | User ID 🛫        | Assigned Role                   | User's         | User's          |           | User s                   | Iser ID    | Last               |
| For POLLA Pogistrar ONLY |                 |                  | Pogistrar Only POLLA            | N/A            |                 | 10        | Dept                     | V          | No Pocord of Login |
|                          | 12012616        | ARD              | Self-Senice Instructr-Advisor   | ROLLA          | RASID           | ivil Δr   | 0 Entire Entre           |            | 04/12/11 01:06 PM  |
| ABSA M                   | 10243892        | ABSAM            | Self-Service Instructr-Advisor  | ROLLA          | TO KAID         | Geologia  | al Sciences & Engr       |            | 04/19/11 10:29 AM  |
| AC R                     | 01001248        | ACR              | Self-Service Instructr-Advisor  | ROLLA          | RA&ID           | Electrica | al & Computer Engineer   |            | 03/25/11 01:12 PM  |
| Ad C F                   | 10206574        | ADCE             | Registrar-General Ing-ROLLA     | ROLLA          | RSPON           | Environn  | nental Research Center   |            | 03/28/11 12:32 PM  |
| AdEE                     | 01009797        | ADCE             | Cashiers-Dent Secretary-ROLLA   | ROLLA          | RSPON           | Energy I  | Research and Dev Ctr     |            | 04/11/11 08:16 AM  |
| Ad F F                   | 01009797        | ADCE             | Registrar-General Ing-ROLLA     | ROLLA          | RSPON           | Energy I  | Research and Dev Ctr     |            | 04/11/11 08:16 AM  |
| Ade A M                  | 10245937        | ADAM             | Self-Service Instructr-Advisor  | ROLLA          | RA&ID           | Mathem    | atics & Statistics       |            | 04/18/11 09:28 PM  |
| Ah J C                   | 07055463        | AHJC             | Self-Service Instructor         | ROLLA          | RSTAF           | Athletics | & Recreation             |            | 04/07/11 02:54 PM  |
| Ah J C                   | 07055463        | AHIC             | ADMISSIONS STUDENTS - ROLLA     | ROLLA          | RSTAF           | Athletics | & Recreation             |            | 04/07/11 02:54 PM  |
| Ah D I                   | 01037012        | AHDI             | Self-Service Instructr-Advisor  | ROLLA          | RA&ID           | History a | Political Science        |            | 04/12/11 11:36 AM  |
| AL D                     | 40000440        | AUD              | Oalf Oan included in dated      | DOLLA          | DAND            | Float     | 1.0. Ocean tes Essience  |            | 04/45/44 05:00 DM  |
| Ahm M F                  | 12329296        | AHMME            | Self-Service Instructor         | ROLLA          | RA&ID           | Geologia  | al Sciences & Engr       |            | No Record of Login |
| Ahr.C S                  | 10247122        | AHRCS            | Registrar-Restricted Ing-ROLLA  | ROLLA          | RIATS           | Informati | on Technology            |            | 04/19/11 09:21     |
| AKSK                     | 10258408        | AKSK             | Self-Service Instructor         | ROLLA          | RA&ID           | Military  | Science - Army           |            | 03/14/11 08:57 AM  |
| Ak.E                     | 10200114        | AKE              | Self-Service Instructr-Advisor  | ROLLA          | RA&ID           | Mathem    | atics & Statistics       |            | 04/13/11 03:13 PM  |
| AD.M H                   | 10253456        | ADMH             | Registrar-Dept Chairs-ROLLA     | ROLLA          | RA&ID           | Chemica   | al & Biological Engineer |            | 04/11/11 02:04 AM  |
| AD.M H                   | 10253456        | ADMH             | Self-Service Instructr-Advisor  | ROLLA          | RA&ID           | Chemica   | al & Biological Engineer |            | 04/11/11 02:04 AM  |
|                          | 10261431        |                  | Self-Service Instructor         | ROLLA          | RA&ID           | Minina 8  | Nuclear Engr             |            | 01/11/11 09:05 AM  |
|                          | 01022661        |                  | Registrar-Remove Adv HId-ROLLA  | ROLLA          | RA&ID           | Chemica   | al & Biological Engineer | •          | 04/18/11 09:45 AM  |
|                          | 01022661        |                  | Registrar-Dor Audit Prnt-ROLLA  | ROLLA          | RA&ID           | Chemica   | al & Biological Engineer |            | 04/18/11 09:45 AM  |
|                          | 01022661        |                  | ADMISSIONS STUDENTS - ROLLA     | ROLLA          | RA&ID           | Chemica   | al & Biological Engineer |            | 04/18/11 09:45 AM  |
|                          | 01022661        |                  | Cashiers-Dept Secretary-ROLLA   | ROLLA          | RA&ID           | Chemica   | al & Biological Engineer |            | 04/18/11 09:45 AM  |
|                          | 01022661        |                  | Registrar-Dept Secs-ROLLA       | ROLLA          | RA&ID           | Chemica   | al & Biological Engineer |            | 04/18/11 09:45 AM  |
|                          | 10195697        |                  | Cashiers-Inquiry-ROLLA          | ROLLA          | RADMN           | Account   | ing/Fiscal Services      |            | 04/05/11 01:44 PM  |
|                          | 10195697        |                  | Registrar-General Ing-ROLLA     | ROLLA          | RADMN           | Account   | ing/Fiscal Services      |            | 04/05/11 01:44 PM  |
|                          | 01031558        |                  | Registrar-Restricted Ing-ROLLA  | ROLLA          | RGLBL           | Video C   | ommunication Center      |            | 04/05/11 12:12 PM  |
|                          | 01002873        |                  | Registrar-Dept Chairs-ROLLA     | ROLLA          | RGRDS           | Office of | Graduate Studies         |            | 01/12/11 07:48 PM  |
|                          | 01002873        |                  | Self-Service Instructr-Advisor  | ROLLA          | RGRDS           | Office of | Graduate Studies         |            | 01/12/11 07:48 PM  |
|                          | 01011687        |                  | SA COLUM Developers             | COLUM          | CENMG           | Student   | Information Systems      |            | 03/16/11 01:44 PM  |
|                          | 01002097        |                  | Cashiers-Inquiry-ROLLA          | ROLLA          | RSTAF           | Student   | Life                     |            | 04/14/11 12:53 PM  |
|                          | 01002097        |                  | Cashiers-Stdnt Activity-ROLLA   | ROLLA          | RSTAF           | Student   | Life                     |            | 04/14/11 12:53 PM  |
|                          | 01002097        |                  | Registrar-General Ing-ROLLA     | ROLLA          | RSTAF           | Student   | Life                     |            | 04/14/11 12:53 PM  |
|                          | 01005800        |                  | Self-Service Instructr-Advisor  | ROLLA          | RA&ID           | Mechani   | cal & Aerospace Engin    |            | 04/15/11 08:14 AM  |
|                          | 01031611        |                  | Query Access ONLY               | ROLLA          | RIATS           | Informati | on Technology            |            | 01/26/11 06:14 PM  |
|                          | 10221517        |                  | Self-Service Instructor         | ROLLA          | RSPON           | Technol   | ogy Transfer             |            | 04/13/11 10:27 AM  |
|                          | 01002829        |                  | Self-Service Instructr-Advisor  | ROLLA          | RA&ID           | Geologic  | al Sciences & Engr       |            | 04/19/11 10:37 AM  |
|                          | 01058729        |                  | Duplicate EmpIID Check          | UMSYS          | AHMRL           | VP Hum    | an Resources             |            | 04/08/11 12:10 PM  |
|                          | 01058729        |                  | HR Developer                    | UMSYS          | AHMRL           | VP Hum    | an Resources             |            | 04/08/11 12:10 PM  |
|                          | 12258416        |                  | Self-Service Instructor         | ROLLA          | RPROV           | Library 8 | Learning Resources       |            | 04/07/11 01:46 PM  |
|                          | 10225631        |                  | Self-Service Instructor         | ROLLA          | RGLBL           | Enginee   | ring Education Center    |            | 03/21/11 02:38 PM  |
|                          | 01008903        |                  | Self-Service Instructr-Advisor  | ROLLA          | RA&ID           | Mechani   | cal & Aerospace Engin    |            | 04/11/11 02:31 PM  |
|                          | 10229625        |                  | ADMISSIONS REPS - ROLLA         | ROLLA          | RENRM           | Commu     | nications                |            | 04/19/11 10:12 AM  |
| Role Permission Lists    | ission Lists S/ | APRD User Access | Students-Self-Service+Othr Role | 3C Group Acces | ss / Service In | dicator A | ccess / Academic Progra  | m Security |                    |

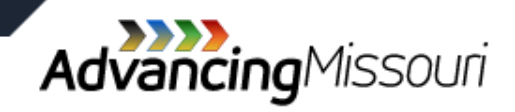

# **PeopleSoft Student Administration**

| Role Name                      | Role Description               | Assigned Perm. List             | Perm. List Description                   |                           |
|--------------------------------|--------------------------------|---------------------------------|------------------------------------------|---------------------------|
| ADMISSIONS - CORRECTION-ROLLA  | Admissions-Correction - ROLLA  | RADMCORR                        | Admissions-Correction                    |                           |
| ADMISSIONS - WEB APPLICATION   | Admissions Web Application     | ADMWEB                          | Admissions Web Application               |                           |
| ADMISSIONS DIRECTOR - ROLLA    | Admissions Director - ROLLA    | RADMDIR                         | Director/Asst Dir of Admiss/FA           |                           |
| ADMISSIONS DIRECTOR - ROLLA    | Admissions Director - ROLLA    | TREEMGRO                        | Tree Manager - Read Only                 |                           |
| ADMISSIONS OPERATIONS - ROLLA  | Admissions Operations - ROLLA  | RADMOPS                         | Admission Operations Staff               |                           |
| ADMISSIONS REPS - ROLLA        | Admissions Reps - ROLLA        | RADMREPS                        | Admission Representatives                |                           |
| ADMISSIONS STUDENTS - ROLLA    | Admission Students - ROLLA     | RADMSTU                         | Admission Student Workers                |                           |
| Admissions Athletics - ROLLA   | Admissions Athletics - ROLLA   | RADMATHLETICS                   | Admissions-Athletics                     |                           |
| App Designer - Display Only    | App Designer - Display Only    | APDSGNRO                        | App Designer - Read Only                 |                           |
| Cashier-Minority Engnrng-R0LLA | Cashier - Minority Engineering | RSFCCME                         | SF CC Minority Engineering               |                           |
| Cashiers-Bookstore-ROLLA       | Cashiers - CC Bookstore        | RSFCCBS                         | SF CC Bookstore                          |                           |
| Cashiers-COC-ROLLA             | Cashiers - CC COC              | RSFCCCOC                        | SF CC COC                                |                           |
| Cashiers-Chemistry-ROLLA       | Cashiers - CC Chemistry        | RSFCCCHE                        | SF CC Chemistry                          |                           |
| Cashiers-Dept Secretary-ROLLA  | Cashiers - Dept Secretary      | PROCMON                         | Process Monitor                          |                           |
| Cashiers-Dent Secretary-ROLLA  | Cashiers - Dept Secretary      | RSEDEPT                         | SE Dept Update & Inquiry                 |                           |
| Cashiers-Dept Secretary-ROLLA  | Cashiers - Dept Secretary      | RSFINO                          | SE General Inquiry                       |                           |
| Cashiers-Housing-ROLLA         | Cashiers - CC Housing          | RSECCHOU                        | SE CC Housing                            |                           |
| Cashiers-Inquiry-ROLLA         | Cashiers - Inquiry             | PROCMON                         | Process Monitor                          |                           |
| Cashiers-Inquiry-ROLLA         | Cashiers - Inquiry             | RSEINO                          | SE General Inquiry                       |                           |
| Cashiers-Intl Affairs-ROLLA    | Cashiers - CC Int'l Affairs    | RSECCIA                         | SE CC International Affairs              |                           |
| Cashiers-Leach-ROLLA           | Cashiers - CC Leach Theatre    | RSECCLEA                        | SE CC Leach Theatre Tickets              |                           |
| Cashiers-Libraries-ROLLA       | Cashiers - CC Libraries        | RSECCIB                         | SE CC Libraries                          |                           |
| Cashiers-Manager-ROLLA         | Cashiers - Manager             | PROCMORY                        | Process Monitor - Query                  |                           |
| Cashiers-Manager-ROLLA         | Cashiers - Manager             | RREGCADR                        | Student Group Page                       |                           |
| Cashiers-Manager-ROLLA         | Cashiers - Manager             | RREGINO                         | Registrar-Inquiry                        |                           |
| Cashiers-Manager-ROLLA         | Cashiers - Manager             | RSECMNGR                        | SE Cashiering Manager                    |                           |
| Cashiers-Manager-ROLLA         | Cashiers - Manager             | TREEMGRO                        | Tree Manager - Read Only                 |                           |
| Cashiers-NRA Tax Report-ROLLA  | Cashiers - NRA Tax Report      | RSE 1042S TAX RPT               | SE NRA (1042S) Tax Report                |                           |
| Cashiers-Printing-ROLLA        | Cashiers - CC Printing         | RSECCPR                         | SE CC Printing                           |                           |
| Cashiers-Prof Develop-ROLLA    | Cashiers-Professional Develop  | RSECCED                         | SE CC Professional Development           |                           |
| Cashiers-Staff-ROLLA           | Cashiers - Staff - ROLLA       | PROCMORY                        | Process Monitor - Query                  |                           |
| Cashiers-Staff-ROLLA           | Cashiers - Staff - ROLLA       | RREGCADR                        | Student Group Page                       |                           |
| Cashiers-Staff-ROLLA           | Cashiers - Staff - ROLLA       | RSESTAFE                        | SE Cashiering Staff                      |                           |
| Cashiers-Stdnt Activity-ROLLA  | Cashiers - CC Student Activity | RSECCSA                         | SE CC Student Activities                 |                           |
| Cashiers-Student Health-ROLLA  | Cashiers - CC Student Health   | RSECCHLT                        | SE CC Student Health                     |                           |
| Cashiers-Student ID-Rolla      | Cashiers - CC Student ID       | RSECCID                         | Cashiers-CC Student ID                   |                           |
| Cashiers-Univ Police-ROLLA     | Cashiers - CC Univ. Police     | RSECCUP                         | SE CC University Police                  |                           |
| Cashiers-Video Com-ROLLA       | Cashiers - CC Video Com        | RSECCVCM                        | SE CC Video Communications               |                           |
| Change Control Supervisor      | Change Control Supervisor      | ALLPAGES                        | All Pages                                |                           |
| Change Control Supervisor      | Change Control Supervisor      | CHNG SUP                        | Change Control - Supervisor              |                           |
| Change Control Supervisor      | Change Control Supervisor      | DATAMOVE                        | Datamover                                |                           |
| Change Solid Caperiou          | Change Control Supervisor      | DEVTRACE                        | Developer Only Trace Webl ib             |                           |
| hange Control Supervisor       | Change Control Supervisor      | HCSPCMPINT                      | Standard Comp Inter Permissions          |                           |
| hange Control Supervisor       | Change Control Supervisor      | PROCSCHD                        | Process Scheduler                        |                           |
| Role Permission Lists Prmi     | ssion Lists SAPRD User Access  | Students-Self-Service+Othr Role | 3C Group Access Service Indicator Access | Academic Program Security |
|                                |                                |                                 |                                          |                           |

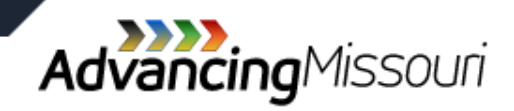

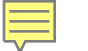

### **Commerce Connection**

» Lists individuals with access to the Commerce Bank Electronic Banking system.

» Very few individuals have access to this system.

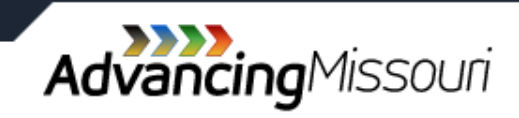

### **Commerce Connection**

| User Code 💌  | User Name 💌 | EMPLID - | NAME      | SSO_ID < | UM_CSD -  | DEPTID 🔽      | DEPTNAME                       | Address                                  |
|--------------|-------------|----------|-----------|----------|-----------|---------------|--------------------------------|------------------------------------------|
|              |             |          |           |          |           |               |                                | 118 University Hall Hospital Accounting  |
| AUser1       | User A 1    | 10238344 | A 1, user | A1USER   | HCFSS     | HFINSVCS      | Hospital Financial Services    | Columbia MO 65211<br>Services            |
|              |             | 01055315 |           |          | HCEXT     | HBUSDEVT      | Business Development           | Columbia MO 65211<br>118 University Hall |
|              |             | 10193040 |           |          | SEXTN     | SCONTEDU      | Continuing Education & Outreac | Columbia MO 65211                        |
|              |             | 10245454 |           |          | CADMN     | CCASHIER      | Cashier, Payroll and Student   | Columbia MO 65211                        |
| 0            |             | 10243434 |           |          | O/ (D/WIN | CONTONNELL    | oushier, I ayron and otdacht   | Controller's Office                      |
| L            |             | 10260512 |           |          | ACTRL     | ASPONSPGMS    | Sponsored Programs             | Columbia MO 65211                        |
| 2            |             |          |           |          |           |               |                                | 118 University Hall UMKC Accounting      |
| 3            |             | 01054024 |           |          | KADMN     | KACCTGLN      | Admin Serv Acctg Services      | Columbia MO 65211                        |
| 1            |             |          |           |          |           |               |                                | UMSL Computer Education                  |
| 5            |             | 10249408 |           |          | SEXTN     | SCONTEDU      | Continuing Education & Outreac | Columbia MO 65211                        |
| 5            |             |          |           |          |           |               |                                | 118 University Hall                      |
| 7            |             | 01018853 |           |          | ATRE      | ACASHMGT      | Cash Management                | Columbia MO 65211                        |
| 8            |             |          |           |          |           |               |                                | UMSL Office of Research Administration   |
| 9            |             | 10252239 |           |          | SRES      | SRSCHADM      | Office of Research Administrat | Columbia MO 65211                        |
| p            |             |          |           |          |           |               |                                | RADIL 4011 Discovery Drive               |
| L            |             | 01001699 |           |          | CVTMD     | CVTPATH       | Veterinary Pathobiology        | Columbia MO 65201                        |
| 2            |             | 140/4/55 |           |          |           | CANIMSCI      | Animal Science                 | 118 University Hall UP Cashiers          |
| 3            |             | 01029210 |           |          | CMED      | CUPFINANCE    | Finance                        | Columbia MO 65211                        |
| *            |             | 01004954 |           |          | HODEN     |               | Datient Einensiel Services     | Columbia NO 65011                        |
| 5            |             | 01004034 |           |          | HURLY     | HEATLIN       | Patient i manciai Services     | 118 University Hall                      |
| 7            |             | 01000168 |           |          | ATRE      | AEND&RET      | Endowment & Retirement         | Columbia MO 65211                        |
| 8            |             |          |           |          |           | / LEHE GILLET |                                | Mizzou Ticket Office                     |
| 9            |             | 10253448 |           |          | CATHL     | CINTCATH      | Intercollegiate Athletics      | Columbia MO 65211                        |
| D            |             |          |           |          |           |               | Ū                              | MU Sponsored Programs                    |
| L            |             | 01008669 |           |          | HUREV     | HREGIST       | Registration                   | Columbia MO 65211                        |
| 2            |             |          |           |          |           |               |                                | OSPA                                     |
| 3            |             | 08300728 |           |          | CRSCH     | CSPONPRG      | Sponsored Program Admin        | Columbia MO 65211                        |
| 1            |             |          |           |          |           |               |                                | 118 University Hall                      |
| 5            |             | 01012952 |           |          | ACTRL     | ACONTROLLR    | Controller                     | Columbia MO 65211                        |
| 7            |             | 10001706 |           |          | ATDE      |               | Endowment & Detirement         | Columbia NO 65211                        |
| 2            |             | 10221720 |           |          | AIRE      | ALINDARLI     | Endowment & Retirement         | Hospital Patient Accounts                |
|              |             | 01016709 |           |          | CNRSG     | CSUNURSG      | School of Nursing              | Columbia MO 65211                        |
| 5            |             | 01010700 |           |          | 011100    | COLINGING     | Control of Harbing             | 475 McReynolds Hall                      |
| L            |             | 10233773 |           |          | AR&ED     | ATECH&SP      | Intellectual Property Admin    | Columbia MO 65211                        |
| 2            |             |          |           |          |           |               | , , ,                          | UMC Int'l Ag                             |
| 3            |             | 01020205 |           |          | CAFNR     | CAFNRINTAG    | Dean CAFNR-Intl Ag Programs    | Columbia MO 65211                        |
| A N N Charts | 81          |          |           |          |           |               |                                | 118 University Hall Hospital Accounting  |
| Sneet1       |             |          |           |          |           |               |                                |                                          |

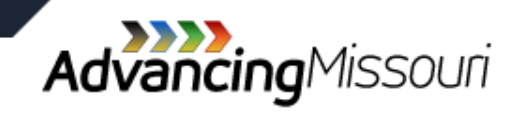

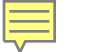

### Summary

- » Are any persons listed who should <u>not</u> be there.
- » Are any persons <u>not listed</u> who should have access.
- » Are the user roles appropriate considering the user's job responsibilities.
- » Follow-up to ensure any required changes are made.

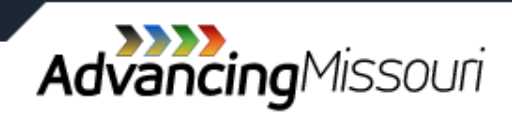

# **Additional Information**

- > <u>APM 2.25.55 Segregation of Duties</u>
- <u>APM 2.25.60 Security Access Validation-</u> Accounting policy concerning the review of PeopleSoft Security Access.
- Other related training available:
  - > Financial Compliance Training Website

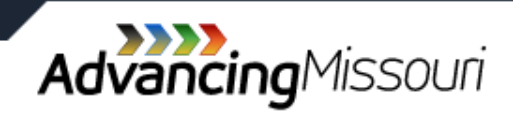